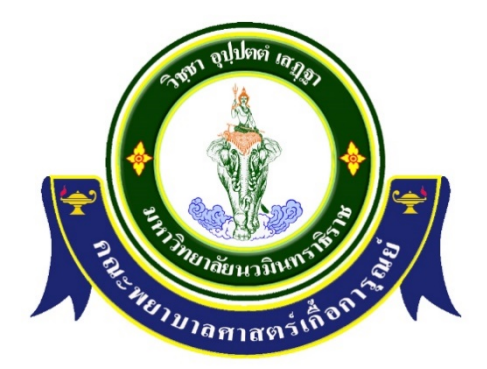

## การจัดการความรู้ การรับสมัครนักศึกษาใหม่ ประจำปีการศึกษา ๒๕๖๕

ฝ่ายบริการทางการศึกษา คณะพยาบาลศาสตร์เกื้อการุณย์ มหาวิทยาลัยนวมินทราธิราช งานทะเบียนและประมวลผล ฝ่ายบริการทางการศึกษา จัดทำรายงานการจัดการความรู้ เรื่องการรับ สมัครนักศึกษาใหม่ ประจำปีการศึกษา ๒๕๖๕ เพื่อเป็นแนวทางในการจัดทำคู่มือรับสมัครนักศึกษาปี การศึกษา ๒๕๖๖ และเป็นแนวทางการปฏิบัติงานของผู้ดำเนินการรับสมัคร และนำความรู้ที่ได้จากการ แลกเปลี่ยนไปเป็นแนวทางในการปฏิบัติงาน ต่อไป

> งานระเบียนและประมวลผล ฝ่ายบริการทางการศึกษา

#### สารบัญ

| เนื้อหา |                                                 | หน้า |
|---------|-------------------------------------------------|------|
|         | รายงานสรุปการจัดการความรู้                      | តា   |
|         | ภาคผนวก                                         | ಡ    |
|         | Flowchart ขั้นตอนการสมัครคัดเลือกบุคคลเข้าศึกษา |      |
|         | คู่มือตรวจ Port เจ้าหน้าที่และอาจารย์           |      |
|         | คู่มือผู้ปฏิบัติงานรับสมัครนักศึกษา             |      |

#### รายงานสรุปการจัดการความรู้ เกี่ยวกับการรับสมัครนักศึกษาใหม่ ประจำปีการศึกษา ๒๕๖๕ เพื่อเป็นแนวปฏิบัติในการรับสมัครนักศึกษาใหม่ประจำปีการศึกษา ๒๕๖๖

งานทะเบียนและประมวลผล ได้ดำเนินการจัดกิจกรรมแลกเปลี่ยนเรียนรู้เพื่อให้บุคลากรได้มีโอกาส แบ่งปัน แลกเปลี่ยนเรียนรู้เพื่อให้ได้มาซึ่งแนวทางปฏิบัติที่เกิดจากการยอมรับและสามารถทำงานร่วมกันเป็น ทีม ได้มีการจัดกิจกรรม ใน ประเด็น การรับสมัคร การตรวจเอกสารการสมัคร และการคิดคะแนน กลไกการจัดการความรู้

- ๑. การรวมกลุ่มความรู้หรือสกัดความรู้ทักษะและประสบการณ์ของบุคลากรของงานทะเบียนและ ประมวลผล แต่ละบุคคล ให้สามารถรวบรวมออกมาเป็นแนวทางเดียวกัน
- ความรู้จากการปฏิบัติการจริง แล้วรวบรวมเป็นองค์ความรู้ที่เป็นลายลักษณอักษร

#### แผนงาน/กิจกรรม

มีการประชุมสรุปประเด็นปัญหาที่พบเจอและแนวทางแก้ไขซึ่ง เป็นความรู้ที่ได้จากการปปฏิบัติงาน จริงของบุคลากรงานทะเบียนและประมวลผลซึ่งสามารถสรุปได้ดังนี้

| ประเด็นที่ต้องปรับปรุง   | วางแผนการปรับปรุง     | การดำเนินการ/                                  | วางแผนการปรับปรุง        |
|--------------------------|-----------------------|------------------------------------------------|--------------------------|
| จากปีการศึกษา            | ในการรับสมัคร         | ข้อเสนอแนะปีการศึกษา                           | ในการรับสมัคร            |
| ଜୁବୁହୁ                   | ปีการศึกษา ๒๕๖๕       | ම් කර්ට්ක්                                     | ปีการศึกษา ๒๕๖๖          |
| ๑. ขั้นตอนการรับสมัคร    |                       | Γ                                              | I                        |
| ๑. ช่วงเวลาในการรับ      | ๑. มติที่ประชุมคณะ    | ๑. กำหนดการรับสมัคร                            | ๑. เพิ่มระยะเวลาในการ    |
| สมัครผ่านระบบ            | กรรมการรับสมัครของ    | ของมหาวิทยาลัยฯ เป็น                           | รับสมัครผ่านระบบ         |
| Internet ให้เวลา ๒       | มหาวิทยาลัยฯ กำหนด    | ช่วงระหว่างวันที่ ๕ - ๑๙                       | Internet เป็น ๓ อาทิตย์  |
| สัปดาห์ในการรับสมัคร     | ช่วงเวลาการรับสมัคร   | พ.ย. ๖๔ (๑๕ วัน) และ                           | เนื่องจากช่วงระยะเวลา    |
|                          | และ ตรวจเอกสารเป็น    | เวลาตรวจเอกสารใช้                              | ในการรับสมัครกระชั้นชิด  |
|                          | ๒ สัปดาห์             | ระยะเวลา ๑๕ วัน (๑๐                            | ต่อนักเรียนที่สนใจ       |
|                          |                       | W.U. – ୭୯ W.U. ୨୯)                             |                          |
| ๒. ช่วงเวลาสิ้นสุดการ    | ๒. มติที่ประชุม       | ๒. เจ้าหน้าที่ผู้ตรวจสอบ                       | ๒. ใช้วิธีจากปี ๖๕ คือ   |
| ส่งเอกสารห่างจากวัน      | คณะกรรมการรับสมัคร    | เอกสาร ส่งผลการ                                | แบ่งเจ้าหน้าที่บันทึกการ |
| ประกาศรายชื่อผู้มีสิทธิ์ | ของมหาวิทยาลัยฯ       | ตรวจสอบและคะแนน                                | ตรวจสอบเอกสารการ         |
| สอบสัมภาษณ์ มีเวลา       | กำหนดช่วงเวลาการ      | เบืองต้นให้คณะกรรมการ                          | สมัคร และรวบรวมผลคีย์    |
| เพียง ๓ อาทิตย์ในการ     | สินสุดการส่งเอกสาร    | พิจารณา Portfolio                              | คะแนน GPA และผลการ       |
| ดำเนินการตรวจสอบ         | ห่างจากวันประกาศ      | ประเมิน ควบคู่ไปวันต่อ                         | เรียนเฉลียรวม วิทย์ คณิต |
| ประเมิน-ประมวล           | รายชื่อผู้มีสิทธิสอบ  | วัน เพื่อประมวลผล                              | อังกฤษ มาในรูปแบบใบ      |
| คะแนน และประกาศ          | สัมภาษณ์ ๔ สัปดาห์    | คะแนนประกาศผู้มีสิทธิ                          | ลงคะแนน Port ให้         |
| ผล                       |                       | สอบสัมภาษณ์มีเวลา                              | กรรมการประเมิน Port      |
|                          |                       | ดำเนินการเพิ่มตั้งแต่ส่ง                       | ลงคะแนน ควบคู่ไปกับ      |
|                          |                       | หลักฐานการสมัคร-                               | การตรวจสอบเอกสารส่ง      |
|                          |                       | ประกาศรายชื่อผู้มีสิทธิ                        | ให้กรรมการวันต่อวัน      |
|                          |                       | สอบสัมภาษณ์ (๖ พ.ย.                            |                          |
|                          |                       | ଚଝ – ଜଳ ସି.ମି. ଚଝ)                             |                          |
| ๓. ผู้สมัครเรียนสมัคร    | ๓. คณะกรรมการรับ      | <ol> <li>๓. มีเจ้าหน้าที่ด้าเนินการ</li> </ol> | ๓. เพิ่มเติมประกาศเกณฑ์  |
| ผิดกลุ่ม                 | สมีครโดยหัวหน้าฝ่าย   | ย้ายสิทธิ์ให้ผู้สมัคร โดยทำ                    | ประรับสมัครเข้าศึกษาแต่  |
|                          | บริการทางการศึกษาฯ    | การติดต่อสอบผู้สมัคร                           | ละหลักสูตรเพิ่ม เพื่อ    |
|                          | ขออนุมัติสิทธิจากฝ่าย | พร้อมให้ส่งหลักฐานและ                          | ความเข้าใจได้ง่ายและไม่  |
|                          | ทะเบียนมหาวิทยาลัยๆ   | ตัวอย่างคำร้องการขอย้าย                        | สับสนเนื่องจาก           |
|                          | ในการเข้าไปแก้ไข      | สิทธิทางโลนัก่อนทำการ                          | รายละเอียดค่อนข้างเยอะ   |
|                          | ข้อมูลในระบบรับสมัคร  | ย้ายสิทธิ และรวบรวม                            |                          |
|                          |                       | รายชื่อส่งให้ส่วนกลางรับ                       |                          |
|                          |                       | สมครรับทราบว่ามีผู้ย้าย                        |                          |
|                          |                       | สทธ์จานวนเท่าได และเป็น                        |                          |
|                          |                       | เครบางภายหลงสินสุดการ                          |                          |
|                          |                       | สงเอกสารรับสมัคร                               |                          |
|                          |                       |                                                |                          |

| ประเด็นที่ต้องปรับปรุง<br>จากปีการศึกษา<br>๒๕๖๔<br>๔. ผู้สมัครโทรเข้ามา<br>แจ้งปัญหาการสมัครใน<br>ระหว่างตรวจสอบ<br>เอกสารเป็นจำนวนมาก<br>ทำให้การดำเนินงาน<br>ล่าช้า และต้อง<br>แก้ปัญหาอยู่ตลอดเวลา | วางแผนการปรับปรุง<br>ในการรับสมัคร<br>ปีการศึกษา ๒๕๖๕<br>๔. ที่ประชุมคณะ<br>กรรมการรับสมัครส่วน<br>กลางมหาวิทยาลัยฯ<br>แจ้งว่าจะเพิ่มช่อง<br>ทางการแจ้งปัญหาการ<br>รับสมัครผ่าน google<br>sheet ให้ผู้สมัครแจ้ง<br>คณะที่สมัคร ชื่อ,เบอร์<br>โทร,Line, email,รูป<br>ถ่ายปัญหา และปัญหา<br>ที่พบ เพื่อสะดวกต่อ<br>การแก้ไขปัญหา | การดำเนินการ/<br>ข้อเสนอแนะปีการศึกษา<br>๒๕๖๕<br>๔. ให้เจ้าหน้าที่หลัก ๑<br>คน เป็นผู้ดำเนินการแก้ไข<br>ปัญหาของผู้สมัคร โดยดู<br>จากลิงก์ google sheet<br>และเมื่อดำเนินการแก้ไข<br>ปัญหาเสร็จแล้วให้ลง<br>วิธีการแก้ไขปัญหาและ<br>ผู้ดำเนินการดังกล่าว ซึ่ง<br>สามารถเก็บเป็นค่าสถิติ<br>จำนวนปัญหาที่พบเจอใน<br>แต่ละปี และสรุปปัญหาที่<br>พบได้บ่อยครั้งมากที่สุด<br>ได้ | วางแผนการปรับปรุง<br>ในการรับสมัคร<br>ปีการศึกษา ๒๕๖๖<br>๔. ดำเนินการตามปีรับ<br>สมัคร ๖๕ แต่เพิ่มช่อง<br>ทางการตอบปัญหาจาก<br>ทางไลน์ด้วย ในกรณีมีผู้<br>ส่งเรื่องมาเป็นจำนวนมาก<br>จะเพิ่มผู้ดำเนินการแก้ไข<br>โดยตรงเพิ่ม |
|----------------------------------------------------------------------------------------------------|----------------------------------------------------------------------------------------------------|----------------------------------------------------------------------------------------------------|----------------------------------------------------------------------------------------------------|
| ๒. ขั้นตอนการสอบสัมภ                                                                                                    | าษณ์                                                                                                    |                                                                                                    |                                                                                                    |
| ๑. ปรับปรุงคู่มือการ<br>สอบสัมภาษณ์ให้เป็น<br>แนวปฏิบัติที่ดี                                                                                                    | <ol> <li>๑. มีแนวทางการสอบ<br/>สัมภาษณ์ ปีการศึกษา</li> <li>๒๕๖๕ และเกณฑ์การ<br/>ให้คะแนน</li> </ol>                                                                                                    | <ul> <li>๑. เปลี่ยนการสอบ</li> <li>สัมภาษณ์เป็นแบบ</li> <li>ออนไลน์ ผ่านระบบ</li> <li>Google Meet เนื่องจาก</li> <li>สถานการณ์ COVID-๑๙</li> <li>โดยมีการทดสอบระบบ</li> <li>ฝึกเจ้าหน้าที่งานระเบียน</li> <li>ฯ ให้สามารถทำการคัด</li> <li>กรองผู้เข้าสอบ เรียกตาม</li> <li>คิว ติดตาม และแก้ปัญหา</li> <li>เฉพาะหน้าได้</li> </ul>                                          | <ul> <li>๑. ทางมหาวิทยาลัยได้<br/>เตรียมประกาศแนวทาง<br/>ปฏิบัติการสอบสัมภาษณ์<br/>ในการรับสมัครฯ ของ<br/>มหาวิทยาลัยนวมิน<br/>ทราธิราชประจำปี ๒๕๖๖<br/>แบบ Onsite และ<br/>Online</li> </ul>                                 |
| ๒. ประชาสัมพันธ์ผ่าน<br>กลุ่มไลน์เฉพาะกลุ่มที่<br>รับเข้า                                                                                                    | ๒. ประชาสัมพันธ์ผ่าน<br>กลุ่มไลน์เฉพาะกลุ่มที่<br>รับเข้าศึกษา และบอก<br>ขั้นตอนการเตรียมตัว<br>สอบสัมภาษณ์                                                                                                    | <ul> <li>๒. มีการทำคู่มือการเข้า<br/>สอบสัมภาษณ์ออนไลน์<br/>ผ่านระบบ Google Meet<br/>ให้นศ.ผู้เข้าสอบรับทราบ<br/>ขั้นตอน การดาวน์โหลด<br/>และการใช้งาน</li> </ul>                                                                                                    | ๒. ทำคู่มือการเข้าสอบ<br>สัมภาษณ์ Online ผ่าน<br>ระบบ Google Meet ให้<br>ผู้สอบทราบขั้นตอนก่อน<br>ทำการสอบสัมภาษณ์                                                                                                    |

| ประเด็นที่ต้องปรับปรุ                  | ง วางแผนการปรับป                          | รุง การดำเนินการ/                                    | วางแผนการปรับปรุง                              |
|----------------------------------------|-------------------------------------------|------------------------------------------------------|------------------------------------------------|
| จากปีการศึกษา                          | ในการรับสมัคร                             | ข้อเสนอแนะปีการศึกษา                                 | ในการรับสมัคร                                  |
| ୲ଌୡୄୄୢୄୄୄୄୄୄୄ                          | ปีการศึกษา ๒๕๖                            | ඳ මුද්ටද්                                            | ปีการศึกษา ๒๕๖๖                                |
|                                        |                                           | ๓. มีการจัดแยกนักศึกษา                               | ๓. ทำคู่มือการตรวจ                             |
|                                        |                                           | ออกเป็นกลุ่มๆ โดยแบ่ง                                | เอกสาร Portfolio                               |
|                                        |                                           | ตามกรรมการสอบ                                        | สำหรับกรรมการผู้ตรวจ                           |
|                                        |                                           | สัมภาษณ์ หมายเลขสอบ                                  | และลงคะแนน Portfolio                           |
|                                        |                                           | สัมภาษณ์ และลิงค์ QR                                 | และผู้ดำเนินงาน                                |
|                                        |                                           | Code Google Meet                                     | ตรวจสอบเอกสารก่อนส่ง                           |
|                                        |                                           | แยกตามกรรมการแต่ละ                                   | ถึงมือกรรมการผู้ประเมิน                        |
|                                        |                                           | กลุ่ม                                                | แฟ้มสะสมผลงาน                                  |
|                                        |                                           | ๔. มีการกำหนดกลุ่ม                                   | ๔. สำรองรายชื่อผู้ผ่าน                         |
|                                        |                                           | Line สอบสัมภาษณ์ แยก                                 | การคัดเลือกไว้ประมาณ                           |
|                                        |                                           | เป็นกลุ่มตามห้องสอบ                                  | ๒๕% เผื่อในกรณีต้องมีผู้                       |
|                                        |                                           | สัมภาษณ์และกรรมการ                                   | สละสิทธิ์เป็นจำนวนมาก                          |
|                                        |                                           | สอบสัมภาษณ์ เพื่อที่                                 | ขึ้นกว่าปีที่ผ่านมา                            |
|                                        |                                           | นักศึกษาจะสามารถ                                     |                                                |
|                                        |                                           | สอบถามได้ และเป็นช่อง                                |                                                |
|                                        |                                           | ทางการติดต่อได้สะดวก                                 |                                                |
|                                        |                                           | และรวดเร็วยิ่งขึ้น                                   |                                                |
|                                        |                                           | ๕. มีการกำหนดเวลาแต่                                 | ๕. พิจารณาสิ่งที่                              |
|                                        |                                           | ละผู้เข้าสอบสัมภาษณ์                                 | ดำเนินงานในปี ๒๕๖๕                             |
|                                        |                                           | และแจ้งกับกรรมการสอบ                                 | และสะดวกใช้ได้จริง มี                          |
|                                        |                                           | สัมภาษณ์ว่าเหลือเวลา                                 | ปัญหาน้อยที่สุด มาปรับ                         |
|                                        |                                           | เท่าใดโดยกรรมการคุม                                  | ใช้กับการสอบสัมภาษณ์                           |
|                                        |                                           | สอบสัมภาษณ์ในแต่ละ                                   | ในปี ๒๕๖๖                                      |
|                                        |                                           | กลุ่มเป็นผู้แจ้งเพื่อความ                            |                                                |
|                                        |                                           | เท่าเทียมกันในเรื่องเวลา                             |                                                |
| ๓. ขั้นตรวจร่างกาย                     | A:                                        | 1                                                    | 1                                              |
| <ol> <li>ด. กำหนดวันตรวจ</li> </ol>    | <ul> <li>๑. แจ้งขั้นตอนการตรวจ</li> </ul> | <ol> <li>๑. ประกาศวันตรวจร่างกาย รอบ</li> </ol>      | ๑. สถานการณ์COVID-๑๙ ที่                       |
| ร่างกายของแต่ละ                        | ร่างกายโดยมีวิธีการ<br>ะ ้                | ที ๑ แบ่งออกเป็น ๒ กลุ่ม คือ                         | ยังไม่ยุติ เพื่อความสะดวก                      |
| หลกสูตรเพอเมเหมผูมา                    | ตรวจขนตนจาก                               | กาหนดเหมาตรวจรางกายท                                 | ของผูมสทธตรวจรางกาย                            |
| ตรวงรางกายมากเน<br>ลดๆ เดียวลบเกิดดาวบ | มายนอกทหต่องเซ<br>(เอกสาร CD เอกซเรย์     | เวงพยาบาสาขวพยาบาสแสะ เบ<br>ตราจร่างกายที่สถาบพยาบาล | ทางหลกสูตรพยาบาสงะเห<br>เลือกดาวบ์โหลดแบบฟอร์บ |
| แออัด                                  | ปอด ผลเลือด ผลตรวจ                        | ภายนอก (เนื่องจากสถานการณ์                           | ตรวจร่างกายไปตรวจตาม                           |
|                                        | ปัสสาวะและใบรับรอง                        | ୩୭୬COVID-ଭ๙)                                         | โรงพยาบาลที่สะดวกและ                           |
|                                        | แพทย์)                                    | โดยมหาวิทยาลัยให้นศ.เลือกว่าจะ                       | ส่งผลตรวจร่างกายมาที่                          |
|                                        |                                           | ตรวจที่รพ.วชิรหรือตรวจ                               | คณะฯ หรือเลือกลงทะเบียน                        |
|                                        |                                           | สถานพยาบาลอื่น ผ่านแบบฟอร์ม                          | ตรวจกับโรงพยาบาลวชิร                           |
|                                        |                                           | Google sheet                                         | พยาบาล                                         |

| ประเด็นที่ต้อง<br>ปรับปรง                                                                                                    | วางแผนการ<br>ปรับปรง                                                                                                    | การดำเบิบการ/ข้อเสบอแบะ                                                                                                    | วางแผนการปรับปรุง                                                                                                    |
|----------------------------------------------------------------------------------------------------|----------------------------------------------------------------------------------------------------|----------------------------------------------------------------------------------------------------|----------------------------------------------------------------------------------------------------|
| จากปีการศึกษา                                                                                                    | ในการรับสมัคร                                                                                                    | ปีการศึกษา ๒๕๖๕                                                                                                    | ในการรับสมัคร<br>                                                                                                    |
| <u></u> මාද්ටය                                                                                                    | ปีการศึกษา ๒๕๖๕                                                                                                    |                                                                                                    | ปีการศึกษา ๒๕๖๖                                                                                                    |
| <ul> <li>๒. แจ้งไว้ในขั้นตอนการ</li> <li>ตรวจร่างกายว่าผู้สมัคร</li> <li>ต้องส่งเอกสารอะไร</li> <li>ให้แก่คณะกรรมการ</li> <li>ตรวจร่างกาย</li> </ul> | <ul> <li>๒. มีเกณฑ์การตรวจ</li> <li>ร่างกายมีการประกาศ</li> <li>ภายในเป็นเกณฑ์การ</li> <li>ตรวจร่างกาย ๒๕๖๕</li> </ul>                                                                                                    | <ul> <li>๒. เรียกลำดับสำรองรอบที่ ๒<br/>(โควตา) โดยตรวจจากภายนอก<br/>แล้วส่งผลมาดูโดยคณะกรรมการ<br/>ตรวจร่างกาย</li> </ul>                                                                                                    | <ul> <li>๒. ทำข้อปฏิบัติสำหรับผู้มิ<br/>สิทธิ์ตรวจร่างกาย หลักสูตร<br/>พยาบาลฯ ปี ๒๕๖๖</li> <li>สำรองรอบที่ ๒ โดยดูผล<br/>คะแนนและผลตรวจร่างกาย</li> <li>เพิ่มเติมเผื่อในกรณีมีผู้<br/>สละสิทธิ์ และเพื่อความ</li> <li>รวดเร็วในการดูผลคัดเลือก</li> <li>โดยเรียกเพิ่มมาในรอบ ๒<br/>(โควตา)</li> </ul>                                                                                                    |
| ๔. การรายงานตัวและทำ                                                                                                    | สัญญาค้ำประกัน                                                                                                    |                                                                                                    |                                                                                                    |
| ๑.การกำหนดวันทำ<br>สัญญาค้ำประกัน                                                                                                    | <ul> <li>๑. ทำสัญญาคำประกัน</li> <li>แบบ On site ทั้งหมด</li> <li>ในวันทำการ</li> <li>๒. ตรวจเอกสารทุก</li> <li>อย่างในวันทำสัญญาค้ำ</li> <li>ประกัน</li> </ul>                                                                                                    | <ul> <li>๑.อำนวยความสะดวกในการทำ<br/>สัญญาค้ำ เป็นรูปแบบ Online</li> <li>เพื่ออำนวยความสะดวก ให้กับ<br/>นักศึกษา และผู้ค้ำประกัน</li> <li>ดำหนดให้พ่อหรือแม่สามารถ</li> <li>เป็นผู้ค้ำประกันกันได้ เพื่อให้ไม่ให้</li> <li>เป็นมาระของนักศึกษาในการหาผู้</li> <li>ค้ำประกัน</li> <li>๓. นักศึกษาสามารถส่งเอกสารมา</li> <li>ให้เจ้าหน้าที่ตรวจสอบล่วงหน้า</li> <li>เพื่อความรวดเร็วในการทำสัญญา</li> <li>และป้องกันการผิดพลาดของการ</li> <li>เตรียมเอกสาร</li> </ul>                                                                         | <ul> <li>๑. กำหนดการทำสัญญา เป็น</li> <li>๒ รูปแบบ Hybrid เพื่อ</li> <li>อำนวยความสะดวก</li> <li>๓. ตั้งกลุ่ม line ทำสัญญาค้ำ</li> <li>ประกัน พร้อมเจ้าหน้าที่ดูแล</li> <li>แต่ละกลุ่ม เพื่ออำนวยความ</li> <li>สะดวกในการสอบถามข้อมูล</li> <li>๔. เปิดทดสอบระบบในกรณี</li> <li>ทำสัญญาออนไลน์</li> <li>๕.นักศึกษาสามารถส่ง</li> <li>เอกสารได้ทางไปรษณีย์และ</li> <li>นำมาส่งที่คณะๆ หรือเพิ่ม</li> <li>ช่องทางอื่นเพื่อความสะดวก</li> <li>ในการรับเอกสาร</li> </ul> |
| ๑. การรายงานตัวและ<br>ทำสัญญาค้ำประกันการ<br>เข้าศึกษา                                                                                               | <ul> <li>๑. ทำขั้นตอนการทำ<br/>สัญญาฯ ให้ชัดเจน มี</li> <li>ตัวอย่างของเอกสารที่</li> <li>ผู้ทำสัญญาต้องเตรียม</li> <li>มาในวันทำสัญญาฯ</li> <li>๒. มีตัวอย่าง Q&amp;A ที่</li> <li>สำหรับคำถามที่</li> <li>นักศึกษามักจะถามบ่อย</li> <li>ว่าหากเกิดเหตุการณ์แต่</li> <li>ละคนไม่เหมือนกันต้อง</li> <li>ดำเนินการอย่างไร</li> </ul> | <ul> <li>๑. เปลี่ยนการทำสัญญาค้ำประกัน</li> <li>จากเดิมคือเดินทางมาที่คณะๆ</li> <li>ด้วยตนเอง ผู้ปกครองและผู้ค้ำๆ</li> <li>(Onsite) มาเป็นแบบ Online</li> <li>ผ่านโปรแกรม Google Meet</li> <li>เนื่องด้วยสถานการณ์การระบาด</li> <li>ของโควิด-๑๙</li> <li>๒. ทำประกาศเรื่องการทำสัญญาๆ</li> <li>ปี ๖๕ แบบ Online โดยมีขั้นตอน</li> <li>การเตรียมเอกสาร แจ้งสิ่งที่นศ.</li> <li>ต้องดาวโหลดเอกสาร</li> <li>๓.มีตัวอย่างการกรอกเอกสาร</li> <li>สัญญาในบางส่วนก่อนวันทำ</li> <li>สัญญาจริง เพื่อลดเวลาและ</li> <li>ป้องกับการผิดพลาด</li> </ul> | <ul> <li>๑. จัดเตรียมการทำสัญญา</li> <li>แบบ Onsite เผื่อในกรณี<br/>สถานการณ์ Covid-๑๙</li> <li>คลี่คลายลง และเตรียมการ</li> <li>ทำสัญญาแบบ Online ไว้</li> <li>ด้วยในกรณีที่สถานการณ์</li> <li>Covid-๑๙ ยังไม่คลี่คลาย</li> <li>๒. จัดเก็บปัญหาที่เกิดขึ้น</li> <li>จากปี ๒๕๖๕ เนื่องจากเป็น</li> <li>การทำสัญญาค้ำประกันใน</li> <li>รูปแบบออนไลน์เป็นครั้งที่</li> <li>สองของคณะพยาบาลา</li> </ul>                                                                |

| ประเด็นที่ต้อง<br>ปรับปรุง<br>จากปีการศึกษา<br>๒๕๖๔ | วางแผนการ<br>ปรับปรุง<br>ในการรับสมัคร<br>ปีการศึกษา ๒๕๖๕                                                                                                    | การดำเนินการ/ข้อเสนอแนะ<br>ปีการศึกษา ๒๕๖๕                                                                          | วางแผนการปรับปรุง<br>ในการรับสมัคร<br>ปีการศึกษา ๒๕๖๖ |
|-----------------------------------------------------|----------------------------------------------------------------------------------------------------|----------------------------------------------------------------------------------------------------|-------------------------------------------------------|
|                                                     | <ul> <li>๓. ใช้เอกสารรับรอง</li> <li>สถานภาพครอบครัว</li> <li>เพิ่มเติมจากปัญหาในปี</li> <li>๖๔ ในกรณีที่นศ.ไม่ได้</li> <li>อยู่กับบิดามารดา (ญาติ)</li> <li>โดยให้มีผู้รับรองความ</li> <li>เป็นผู้อุปการะที่มิใช่บิดา</li> <li>มารดาลงนามรับรอง</li> <li>เป็น กำนัน/ผู้ใหญ่บ้าน/</li> <li>ประธานชุมชน เพื่อ</li> <li>ยืนยันสถานะผู้ปกครอง</li> <li>และเป็นผู้ค้ำประกันการ</li> <li>เข้าศึกษาได้ โดยไม่ต้อง</li> <li>หาผู้อื่นที่ไม่เกี่ยวข้องมา</li> <li>เป็นผู้ค้ำตามรูปแบบเก่า</li> </ul> | ๔. ทำขั้นตอนการทำสัญญาค้ำ<br>ประกันออนไลน์ผ่านโปรแกรม<br>Google Meet ให้นักศึกษาทราบ<br>ก่อนทำสัญญาเพื่อความรวดเร็ว |                                                       |

#### สรุปความรู้ที่ได้จากการแลกเปลี่ยนความรู้

- ด. การให้ข้อมูลการรับสมัครจำเป็นต้องมีความรู้และต้องทำเอกสารประชาสัมพันธ์ให้ครบทุกขั้นตอน เพื่อให้ผู้สมัครได้รับข้อมูลที่ครบถ้วน
- ๒. การตรวจสอบเอกสารทุ้กกระบวนการต้องรวดเร็ว ถูกต้อง และครบถ้วน
- m. การประสานงานกับเจ้าหน้าที่ที่เกี่ยวข้อง ของคณะกรรมการทุกฝ่ายเพื่อให้เกิดความเข้าใจตรงกัน
- ๔. การดำเนินงานในแต่ละปีอาจมีการเปลี่ยนแปลงในบางส่วน เนื่องจากคณะฯ ต้องดำเนินการ ควบคู่ไปกับมหาวิทยาลัยซึ่งเป็นส่วนกลางในการรับสมัคร รวมถึงสถานการณ์โรคโควิด-๑๙ ที่ ยังคงแพร่ระบาดอยู่ทำให้ต้องมีการยืดหยุ่นในการดำเนินงานและแก้ไขเหตุการณ์ล่วงหน้า เพื่อให้ สำเร็จลุล่วงตามเป้าหมาย

| PDCA | กิจกรรม                                                                                                    | ผู้รับผิดชอบ                                                                          | เอกสารที่เกี่ยวข้อง                                                                                                    |
|------|----------------------------------------------------------------------------------------------------|---------------------------------------------------------------------------------------|----------------------------------------------------------------------------------------------------|
| Ρ    | กำหนดนโยบายการรับสมัครเพื่อดำเนินการ<br>ประชาสัมพันธ์เกี่ยวกับการรับสมัครนักศึกษา<br>และแนะแนวการศึกษา             | <ul> <li>อาจารย์ผู้รับผิดชอบหลักสูตร</li> <li>หัวหน้าฝ่ายบริการทางการศึกษา</li> </ul> | - รายงานการประชุมการรับสมัครนักศึกษา<br>หลักสูตรพยาบาลศาสตรบัณฑิต (หลักสูตร<br>ปรับปรุง) พ.ศ.2564                                                                                 |
| Р    | จัดทำแผนและประกาศการรับสมัครนักศึกษา<br>และกำหนดหลักเกณฑ์และเงื่อนไขการรับสมัคร<br>นักศึกษา                        | - อาจารย์ผู้รับผิดชอบหลักสูตร<br>- ฝ่ายบริการทางการศึกษา                              | - แผนปฏิทินการรับสมัคร<br>- หลักเกณฑ์/เงื่อนไข การสมัคร                                                                                                    |
| Ρ    | แต่งตั้งกรรมการรับสมัครนักศึกษา<br>แต่งตั้งกรรมการประเมินแฟ้มสะสมผลงาน<br>แต่งตั้งกรรมการสอบสัมภาษณ์และตรวจร่างกาย | - คณบดีฯ<br>- ฝ่ายบริการทางการศึกษา                                                   | <ul> <li>คำสั่งกรรมการรับสมัคร</li> <li>คำสั่งกรรมการประเมินแฟ้มสะสมผลงาน</li> <li>คำสั่งกรรมการสอบสัมภาษณ์และตรวจร่างกาย</li> <li>หลักเกณฑ์การสอบสัมภาษณ์/ตรวจร่างกาย</li> </ul> |
| Ρ    | <ul> <li>กำหนดการรับสมัครรอบที่ 1</li> <li>(รอบที่ 1 รับแฟ้มสะสมผลงาน Portfolio)</li> </ul>                        | - ฝ่ายบริการทางการศึกษา<br>- ฝ่ายทะเบียนและประมวลผล<br>มหาวิทยาลัยนวมินทราธิราช       | - ประกาศมหาวิทยาลัย เรื่องการรับสมัครคัดเลือก<br>บุคคลเข้าศึกษาในมหาวิทยาลัย<br>นวมินทราธิราช ประจำปีการศึกษา 2565                                                                |
| D    | รับสมัครผ่านเว็บไซต์ ระบบ REG                                                                                      | - ฝ่ายบริการทางการศึกษา<br>- ฝ่ายทะเบียนและประมวลผล<br>มหาวิทยาลัยนวมินทราธิราช       | http://reg.nmu.ac.th/registrar/apphome.asp                                                                                                    |
| D    | แจ้งผู้สมัครผ่าน<br>ระบบอินเทอร์เน็ต<br>ตรวจสอบ<br>เอกสารสมัคร<br>ถูกต้อง                                          | - ฝ่ายบริการทางการศึกษา                                                               | - ใบปพ.1 (เกรด 5 เทอม)<br>- แฟ้มสะสมผลงาน (Portfolio)<br>- แบบประเมินแฟ้มสะสมผลงาน Portfolio                                                                                      |
| D    | <b>ป</b> ระเมินคะแนนแฟ้มสะสมผลงาน                                                                                  | - คณะกรรมการประเมินแฟ้มสะสม<br>ผลงาน (Portfolio)<br>- ฝ่ายบริการทางการศึกษา           | - แบบประเมินแฟ้มสะสมผลงาน Portfolio<br>- คู่มือการรับสมัคร วิธีการเข้าระบบรับสมัครเพื่อ<br>ทำการตรวจ Portfolio                                                                    |
| D    | <b>▼</b><br>ประมวลผลคะแนน                                                                                          | - ฝ่ายบริการทางการศึกษา                                                               | - แบบประเมินแฟ้มสะสมผลงาน Portfolio<br>- ไฟล์ Excel สรุปผลคะแนน Portfolio                                                                                                    |
| D    | ประกาศรายชื่อผู้มีสิทธิ์สอบสัมภาษณ์<br>ผ่านหน้าเว็บไซต์คณะฯ และเว็บไซต์มหาวิทยาลัยฯ                                | - ฝ่ายบริการทางการศึกษา<br>- ฝ่ายทะเบียนและประมวลผล<br>มหาวิทยาลัยนวมินทราธิราช       | - รายชื่อผู้มีสิทธิ์สอบสัมภาษณ์                                                                                                    |
| D    | สอบสัมภาษณ์                                                                                                    | - ฝ่ายบริการทางการศึกษา<br>- คณะกรรมการสอบสัมภาษณ์                                    | - แผนปฏิบัติการสอบสัมภาษณ์ออนไลน์<br>- แนวทางการสอบสัมภาษณ์<br>- เอกสารแบบสอบสัมภาษณ์ (ลงคะแนนผู้สอบ)                                                                             |

## Flowchart ขั้นตอนการสมัครคัดเลือกบุคคลเข้าศึกษา

| PDCA | กิจกรรม                                                                                                    | ผู้รับผิดชอบ                                                                                          | เอกสารที่เกี่ยวข้อง                                                                                               |
|------|----------------------------------------------------------------------------------------------------|----------------------------------------------------------------------------------------------------|----------------------------------------------------------------------------------------------------|
| D    | ประมวลผลคะแนนสอบสัมภาษณ์                                                                                     | - ฝ่ายบริการทางการศึกษา                                                                               | - เอกสารแบบสอบสัมภาษณ์ (ที่ลงคะแนนแล้ว)<br>- ไฟล์ Excel สรุปผลคะแนนสอบสัมภาษณ์                                    |
| D    | ประชุมสรุปผลการสอบสัมภาษณ์<br>ผลการสอบ<br>สัมภาษณ์<br>ผ่าน                                                   | - หัวหน้าภาค<br>- คณะกรรมการสอบสัมภาษณ์<br>- ฝ่ายบริการทางการศึกษา                                    | - เอกสารแบบสอบสัมภาษณ์ (ที่ลงคะแนนแล้ว)<br>- ไฟล์ Excel สรุปผลคะแนนสัมภาษณ์<br>- รายชื่อผู้ผ่านสัมภาษณ์           |
| D    | ♥<br>ประกาศรายชื่อผู้ผ่านการสัมภาษณ์ และมีสิทธิ์<br>ตรวจร่างกาย ผ่านเว็บไซต์คณะฯ และเว็บไซต์<br>มหาวิทยาลัยฯ | - ฝ่านบริการทางการศึกษา<br>- ฝ่ายทะเบียนและประมวลผล<br>มหาวิทยาลัยนวมินทราธิราช                       | - รายชื่อผู้ผ่านการสอบสัมภาษณ์และมีสิทธิ์ตรวจ<br>ร่างกาย                                                          |
| D    | ผู้ผ่านการสอบสัมภาษณ์ฯ เข้าตรวจร่างกาย<br>และส่งผลตรวจมาที่คณะฯ                                              | - ฝ่ายบริการทางการศึกษา<br>- ศูนย์ตรวจสุขภาพวชิรพยาบาลฯ<br>(ในกรณีตรวจที่คณะแพทยศาสตร์<br>วชิรพยาบาล) | - ประกาศผู้ผ่านการสอบสัมภาษณ์ฯ (ตารางวัน<br>ตรวจร่างกายคณะพยาบาลฯ)<br>- เอกสารตรวจร่างกาย                         |
| D    | ประชุมสรุปรายงานผลการตรวจร่างกาย<br>ผลการตรวจ<br>ร่างกาย<br>ผ่าน                                             | - หัวหน้าภาค<br>- คณะกรรมการตรวจร่างกาย<br>- ฝ่ายบริการทางการศึกษา                                    | - ผลการตรวจร่างกาย<br>- สรุปผลการตรวจร่างกาย<br>- รายชื่อผู้ผ่านการคัดเลือกเข้าศึกษาหลักสูตร<br>พยาบาลศาสตรบัณฑิต |
| D    | ประกาศผลผู้ผ่านการคัดเลือกฯ                                                                                  | - ฝ่ายบริการทางการศึกษา<br>- ฝ่ายทะเบียนและประมวลผล<br>มหาวิทยาลัยนวมินทราธิราช                       | - ประกาศรายชื่อผู้ผ่านการคัดเลือกในการรับสมัคร<br>และคัดเลือกบุคคลเข้าศึกษาในมหาวิทยาลัย<br>นวมินทราธิราช         |
| D    | ผู้มีรายชื่อผ่านการคัดเลือกฯ เข้ายืนยันสิทธิ์<br>Clearing house กับ ทปอ.                                     | - ฝ่ายบริการทางการศึกษา<br>- ฝ่ายทะเบียนและประมวลผล<br>มหาวิทยาลัยนวมินทราธิราช                       | - รายชื่อผู้ผ่านการคัดเลือกฯ หลักสูตรพยาบาล<br>ศาสตรบัณฑิต                                                        |
| D    | <ul> <li>↓</li> <li>ประกาศรายชื่อผู้มีสิทธิ์เข้าศึกษาในหลักสูตร</li> <li>พยาบาลศาสตรบัณฑิต</li> </ul>        | - ฝ่ายบริการทางการศึกษา<br>- ฝ่ายทะเบียนและประมวลผล<br>มหาวิทยาลัยนวมินทราธิราช                       | - รายชื่อผู้ยืนยันสิทธิ์ Clearing house เข้าศึกษา<br>มหาวิทยาลัยนวมินทราธิราช                                     |

| PDCA | กิจกรรม                                                                                                    | ผู้รับผิดชอบ                                                            | เอกสารที่เกี่ยวข้อง                                                                                                    |
|------|----------------------------------------------------------------------------------------------------|-------------------------------------------------------------------------|----------------------------------------------------------------------------------------------------|
| D    | นำรายชื่อผู้ยืนยันสิทธิ์ Clearing house<br>จากมหาวิทยาลัย มาจัดทำประกาศการมอบตัว<br>และทำสัญญาค้ำประกัน                                                                                                    | - ฝ่ายบริการทางการศึกษา                                                 | <ul> <li>รายชื่อนักศึกษาที่ยืนยันสิทธิ์ Clearing house<br/>คณะพยาบาลศาสตร์เกื้อการุณย์</li> <li>รายชื่นักศึกษาผู้ทำสัญญาข้ากลุ่มไลน์ทำสัญญา<br/>(แยกกลุ่มตามเจ้าหน้าที่ประจำห้อง และ QR<br/>code สำหรับเข้าทำสัญญาออนไลน์ตามวันและ<br/>เวลาที่กำหนด</li> <li>ประกาศขั้นตอนการทำสัญญาค้ำประกันการ<br/>เข้าศึกษา</li> <li>ขั้นตอนการเตรียมเอกสาร</li> <li>ตัวอย่างการกรอกเอกสารสัญญาการเข้าศึกษา,<br/>หนังสือค้ำประกันการเข้าศึกษาฯ และตัวอย่าง<br/>เอกสารสำเนาที่ใช้ในการทำสัญญาฯ</li> <li>ขั้นตอนการปริ้นท์เอกสารสมัคร (ใบสมัคร)</li> </ul> |
| D    | นักศึกษาส่งสำเนาเอกสารสัญญาฯ และสำเนา<br>เอกสารประกอบการทำสัญญาฯ ทาง EMS มาที่<br>งานระเบียนและประมวล<br>แจ้งผู้สมัครผ่านไลน์<br>ห้องทำสัญญา<br>เอกสารกรอกไม่ถูกต้อง,<br>สำเนาสัญญา<br>และเอกสาร<br>ประกอบการทำ<br>สัญญา<br>เอกสารถูกต้องครบถ้วน   | - ฝ่ายบริการทางการศึกษา<br>- กรรมการรับรายงานตัวและทำ<br>สัญญาค้ำประกัน | <ul> <li>รายชื่อผู้ทำสัญญา</li> <li>สำเนาเอกสารสัญญาฯ และสำเนาเอกสาร<br/>ประกอบการทำสัญญาฯ ที่นักศึกษาส่งทาง EMS<br/>มาที่งานระเบียนเพื่อตรวจสอบก่อนวันทำสัญญา</li> </ul>                                                                                                    |
| D    | นักศึกษาทำสัญญาค้ำประกันออนไลน์<br>ผ่านโปรแกรม Google Meet                                                                                                    | - ฝ่ายบริการทางการศึกษา<br>- กรรมการรับรายงานตัวและทำ<br>สัญญาค้ำประกัน | - รายชื่อผู้มีสิทธิ์เข้าศึกษา<br>- เอกสารทำสัญญาค้ำประกันเข้าศึกษา                                                                                                    |
| С    | ↓                                                                                                    | - ฝ่ายบริการทางการศึกษา                                                 | - แบบประเมินกระบวนการรับสมัคร<br>- รายงานผลกระบวนการรับสมัคร                                                                                                    |
| A    | <ul> <li>นำเสนอผลการดำเนินการดำเนินการรับสมัคร</li> <li>นักศึกษาใหม่ ประจำปีการศึกษา 2565 ต่อ ที่</li> <li>ประชุมกรรมการบริหารหลักสูตรเพื่อพิจารณา</li> <li>แนวทางการพัฒนาและกระบวนการคัดเลือก</li> <li>นักศึกษาในปีการศึกษา 2566 ต่อไป</li> </ul> | - ฝ่ายบริการทางการศึกษา                                                 | - รายงานการประชุมคณะกรรมการบริหาร<br>หลักสูตรพยาบาลศาสตรบัณฑิต                                                                                                    |

คู่มือการปฏิบัติงานรับสมัครบุคคลเข้าศึกษา (ออนไลน์) คณะพยาบาลศาสตร์เกื้อการุณย์

# วรีการเขาระบบริบสมักร Vision Net

# เพื่อทำการตรวจ Portfolio

สำหรับเจ้าหน้าที่ - อาจารย์ คณะพยาบาลศาสตร์เกื้อการุณย์ มหาวิทยาลัยนวมินทราธิราช ประจำปีการศึกษา 2565

(https://reg1.nmu.ac.th/registrar/apphome.asp)

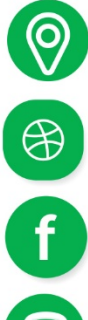

131/5 ถนนขาว แขวงวชิระ เขตดุสิต กรุงเทพมหานคร 10300

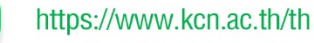

https://www.facebook.com/KFN2553

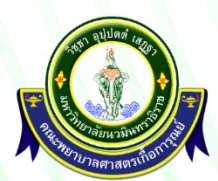

งานระเบียนและประมวลพล ฝ่ายบริการทางการศึกษา คณะพยาบาลศาตร์เกื้อการุณย์ มหาวิทยาลัยนวมินทราธิราช

02-241-6500 ต่อ 8310-8309

| (เจ้าหน้าท อาจารยและผู้เช้งานระบบ VN)                                      |                                                                                                    |                                       |                                                                               |
|----------------------------------------------------------------------------|----------------------------------------------------------------------------------------------------|---------------------------------------|-------------------------------------------------------------------------------|
| ขั้นตอน                                                                    | การดำเนินงาน                                                                                                    | ช่วง-<br>ระยะเวลา<br>ที่<br>ดำเนินงาน | ผู้รับผิดชอบ                                                                  |
| <ol> <li>เข้าระบบรับ<br/>สมัครนักศึกษา</li> </ol>                          | 1.เข้าลิ้งก์ระบบรับสมัคร Vision Net หรือคลิ๊ก<br>เข้าที่ไอคอน "VN Caller" เฉพาะคอมพิวเตอร์<br>ในคณะฯ และมหาวิทยาลัยนวมินทราธิราช                                                                                                    | 3 – 5 นาที                            | จนท. ผู้<br>ตรวจสอบ<br>เอกสาร,<br>อาจารย์ผู้ตรวจ<br>ประเมินคะแนน<br>Portfolio |
| 2. กรอก ID และ<br>Password<br>ประจำตัวผู้<br>ดำเนินงาน                     | <ol> <li>กรอก ID และ Password ของเจ้าหน้าที่ –<br/>อาจารย์ ผู้ดำเนินงานตรวจประเมินแฟ้มสะสม<br/>ผลงาน (Portfolio) โดยใช้ชื่อภาษาอังกฤษ<br/>ดอท นามสกุล 3 ตัวแรกเป็นทั้งรหัสและพาส<br/>เวิร์ด</li> </ol>                                                                                                    | 1 นาที                                | จนท. ผู้<br>ตรวจสอบ<br>เอกสาร,<br>อาจารย์ผู้ตรวจ<br>ประเมินคะแนน<br>Portfolio |
| <ol> <li>3. ตรวจสอบ</li> <li>เอกสารหลักฐาน</li> <li>การรับสมัคร</li> </ol> | <ul> <li>3.1 ไปที่แถบเมนูจัดรับนักศึกษาใหม่</li> <li>3.2 เลือกแถบ "1: บันทึกข้อมูลผู้สมัคร"</li> <li>3.3 ระบุรหัสผู้สมัคร ที่ช่อง "ระบุรหัสผู้สมัคร"</li> <li>3.4 เลือกแถบหลักฐานดับเบิ้ลคลิ๊กตรวจสอบ</li> <li>เอกสารผู้สมัครตามนี้</li> <li>ใบปพ.1 เกรดครบ 5 เทอม หรือ 6 เทอม</li> <li>(กรณีจบการศึกษาแล้ว)</li> <li>(GPAX) คะแนนเฉลี่ยสะสมไม่ต่ำกว่า 2.75</li> <li>หน่วยกิตสะสมวิชาวิทยาศาสตร์ ไม่น้อยกว่า</li> <li>22 หน่วยกิต และมีผลการเรียนแต้มเฉลี่ยสะสม</li> <li>(2.75 ขึ้นไป)</li> <li>หน่วยกิต และมีผลการเรียนแต้มเฉลี่ยสะสม</li> <li>(2.75 ขึ้นไป)</li> <li>หน่วยกิต และมีผลการเรียนแต้มเฉลี่ยสะสม</li> <li>(2.75 ขึ้นไป)</li> </ul> | 10-15<br>นาที/<br>เอกสาร<br>ผู้สมัคร  | จนท. ผู้<br>ตรวจสอบ<br>เอกสารการ<br>สมัคร                                     |

# ขั้นตอนการดำเนินงานตรวจแฟ้มสะสมผลงาน รับสมัครนักศึกษา (เจ้าหน้าที่ อาจารย์และผู้ใช้งานระบบ VN)

### คู่มือการปฏิบัติงานรับสมัครบุคคลเข้าศึกษา (ออนไลน์)

คณะพยาบาลศาสตร์เกื้อการุณย์

|                 | <ul> <li>หน่วยกิตสะสมวิชาภาษาต่างประเทศ ไม่น้อย</li> <li>กว่า 6 หน่วยอิต และมีขอการเรียงแต้งแอลี่ย</li> </ul> |          |             |
|-----------------|----------------------------------------------------------------------------------------------------|----------|-------------|
|                 | สะสม (2.75 ขึ้นไป)                                                                                            |          |             |
|                 | <ul> <li>คำนวณหน่วยกิตแต้มเฉลี่ยมสะสมเฉพาะวิชา</li> </ul>                                                     |          |             |
|                 | ภาษาอังกฤษ (เฉพาะปีที่จะใช้เกณฑ์                                                                              |          |             |
|                 | ภาษาอังกฤษ ทั้งนี้ขึ้นอยู่กับที่ประชุม                                                                        |          |             |
|                 | คณะกรรมการบริหารของแต่ละปี)                                                                                   |          |             |
| 4. ปรับ         | 4.1 เปลี่ยนสถานการณ์สมัครในแท็ปเมนู                                                                           | 3 นาที/  | จนท. ผู้    |
| สถานะการสมัคร   | "หลักฐาน"                                                                                                    | ผู้สมัคร | ตรวจสอบ     |
| ของผู้ส่งเอกสาร | ในกรณีที่ผู้สมัครส่งเอกสารครบ เป็น "Y:ครบ"                                                                    |          | เอกสารการ   |
| หลักฐานการ      | และเปลี่ยนสถานะ ของเอกสารที่ครบถ้วนจาก                                                                        |          | สมัคร       |
| สมัคร           | "W:รอตรวจเอกสาร" เป็น "Y:ครบ" ตาม                                                                             |          |             |
|                 | เอกสารที่ส่ง                                                                                                  |          |             |
|                 | 4.2 ในกรณี ที่เอกสารไม่ครบให้เปลี่ยนสถานะ                                                                     |          |             |
|                 | เป็น "N:ไม่ครบ" ในแท็ป "สถานะการส่ง                                                                           |          |             |
|                 | เอกสาร" พร้อมระบุในช่องหมายเหตุเอกสารว่า                                                                      |          |             |
|                 | ขาดเอกสารอะไรหรือเอกสารไม่สามารถเปิดได้                                                                       |          |             |
|                 | ไม่สามารถอ่านได้ฯลฯ เพื่อให้ผู้สมัครสามารถ                                                                    |          |             |
| 97              | ส่งเอกสารใหม่ได้                                                                                              |          |             |
| 5. ปริ้นท์และ   | 5.1 กรอกชื่อ-สกุล เลขที่ใบสมัคร กลุ่มสมัคร                                                                    | 2 นาที/  | จนท. ผู้    |
| กรอกแบบฟอร์ม    | ของผู้สมัครในแบบฟอร์มประเมินแฟ้มสะสม                                                                          | เอกสาร   | ตรวจสอบ     |
| ประเมินแฟ้ม     | ผลงาน (Portfolio)                                                                                             | ผู้สมัคร | เอกสารการ   |
| สะสมผลงาน       | 5.2 ในกรณีผู้สมัครไม่ผ่านเกณฑ์ใดเกณฑ์หนึ่ง                                                                    |          | สมัคร       |
| (Portfolio)     | (เช่น GPAX ไม่ถึง 2.75 ให้กรอกลงใน                                                                            |          |             |
|                 | แบบฟอร์มรบุหมายเหตุว่าไม่ผ่านเกณฑ์ด้วยเหตุ                                                                    |          |             |
|                 | ใด) พร้อมลงชื่อผู้ตรวจสอบ และวันที่                                                                           |          |             |
|                 | ก่อนปรินท์เอกสารเรียงตามสิทธิเพื่อเตรียมส่ง                                                                   |          |             |
|                 | ให้คณะกรรมการตรวจประเมินแฟ้มสะสม                                                                              |          |             |
|                 | ผลงาน                                                                                                    | A        |             |
| 6. ตรวจประเมิน  | 6.1 นาเลขทไบสมครทผ่านการคัดกรอกจาก                                                                            | 30/นาที  | คณะกรรมการ  |
| เหคะแนนแฟ้ม     | เจาหนาทผูตรวจสอบเอกสารการสมัคร เข้าไป                                                                         | ตอแฟ้ม   | ตรวจประเมิน |
| สะสมผลงาน       | เนระบบรบสมครเพอตรวจแฟมสะสมผลงานที่                                                                            | สะสม     | คะแนน       |
|                 | เมนู "บนทกขอมูลผูสมคร" โดยพมพเลขที่ไป                                                                         | ผลงาน    | Portfolio   |
|                 | สมคร                                                                                                    |          |             |

## คู่มือการปฏิบัติงานรับสมัครบุคคลเข้าศึกษา (ออนไลน์)

คณะพยาบาลศาสตร์เกื้อการุณย์

| 6.2 เปิดแฟ้มสะสมผลงานที่แถบเมนู           |  |
|-------------------------------------------|--|
| "หลักฐาน"                                 |  |
| 6.3 ดับเบิ้ลคลิ๊กที่หน้ารายการแฟ้มสะสม    |  |
| ผลงาน (รอประมาณ 3-5 วินาที) จะปรากฎ       |  |
| แฟ้มสะสมผลงาน ให้ดับเบิ้ลคลิ๊กในช่องสำเนา |  |
| ใบแสดงผลการเรียน" เพื่อเปิดดูใบปพ.1       |  |
| ตรวจสอบหลักฐานผลเกรดเฉลี่ยของผู้สมัคร     |  |

#### ขั้นตอนที่ 1 ล็อกอินระบบสมัครนักศึกษา เพื่อตรวจแฟ้มสะสมผลงาน

1.1 เข้าไปที่ <u>http://doc.nmu.ac.th/vncaller/applications.aspx</u> ผ่านเบราเซอร์ Internet explorer

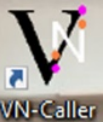

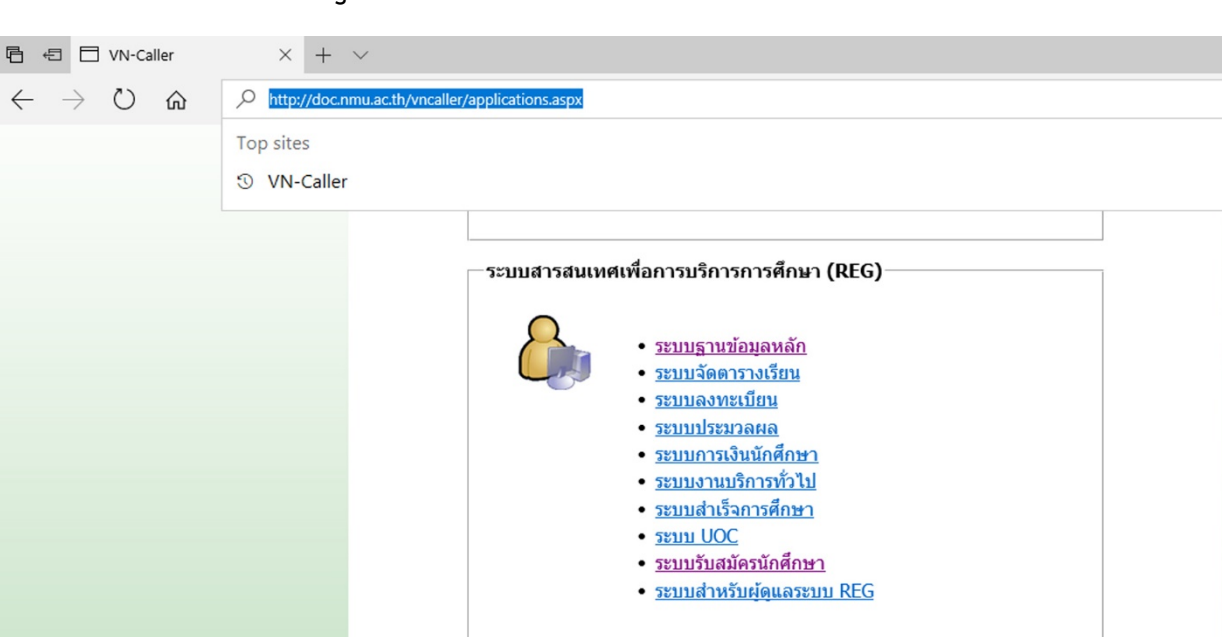

และ Microsoft Edge เท่านั้น หรือคลิ๊กที่ Icon

1.2 เลือกใช้งานในหมวดระบบสารสนเทศบริการเพื่อการศึกษา (REG) และคลิ๊กที่ "ระบบรับสมัคร"

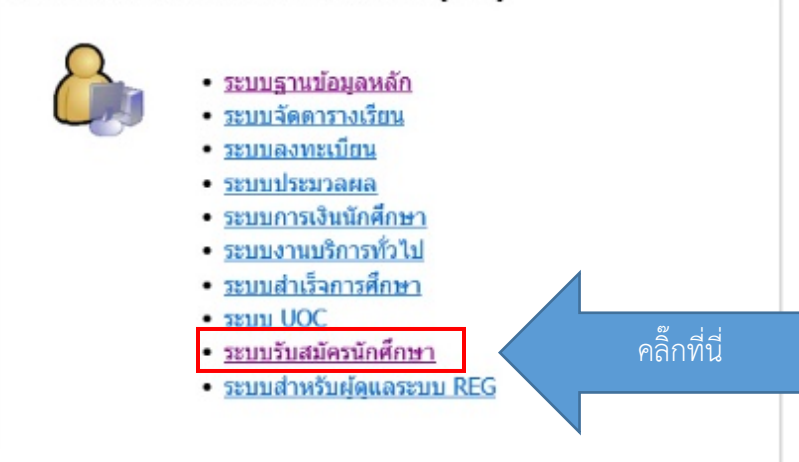

1.3 สักครู่จะเข้าสู่ระบบรับสมัครนักศึกษา ให้กรอกในช่อง ชื่อผู้ใช้/User Name คือ

ชื่อภาษาอังกฤษของผู้ใช้ตามด้วยเครื่องหมายดอท และนามสกุล 3 ตัวแรก

ตัวอย่าง นนทวัฒน์ ปานทอง = User: nontawat.pan Password nontawat.pan (ไอดีและรหัสเหมือนกัน)

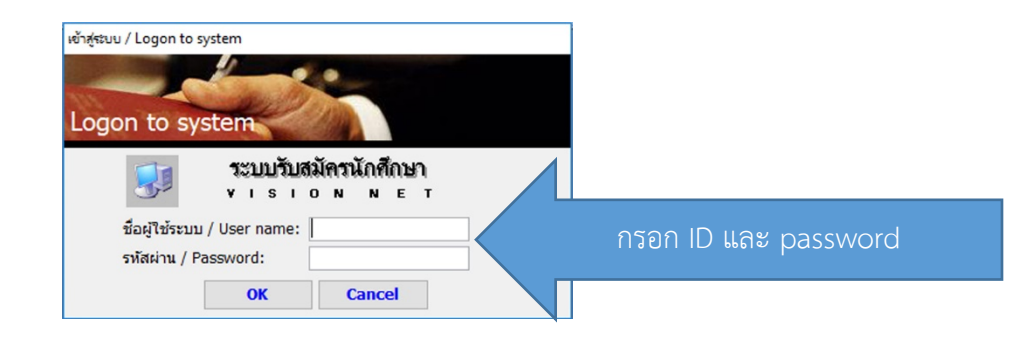

#### \*\*กรณี Password ผู้ใช้ไม่ตรงกับ User เนื่องจากมีการเปลี่ยนรหัสด้วยตนเอง (เคยใช้มาก่อน) ใหใช้รหัสเดียวกับที่เข้าใช้ในระบบ MIS หรือ E-Doc

ขั้นตอนที่ 2 การตรวจแฟ้มสะสมผลงาน (Portfolio)

2.1 เมื่อล็อกอินเข้าสู่ระบบรับสมัครนักศึกษาแล้ว จะปรากฏหน้าจอให้เลือกแถบด้านซ้ายบน

"จัดรับนักศึกษาใหม่" และเลือกเมนู "1 : บันทึกข้อมูลผู้สมัคร"

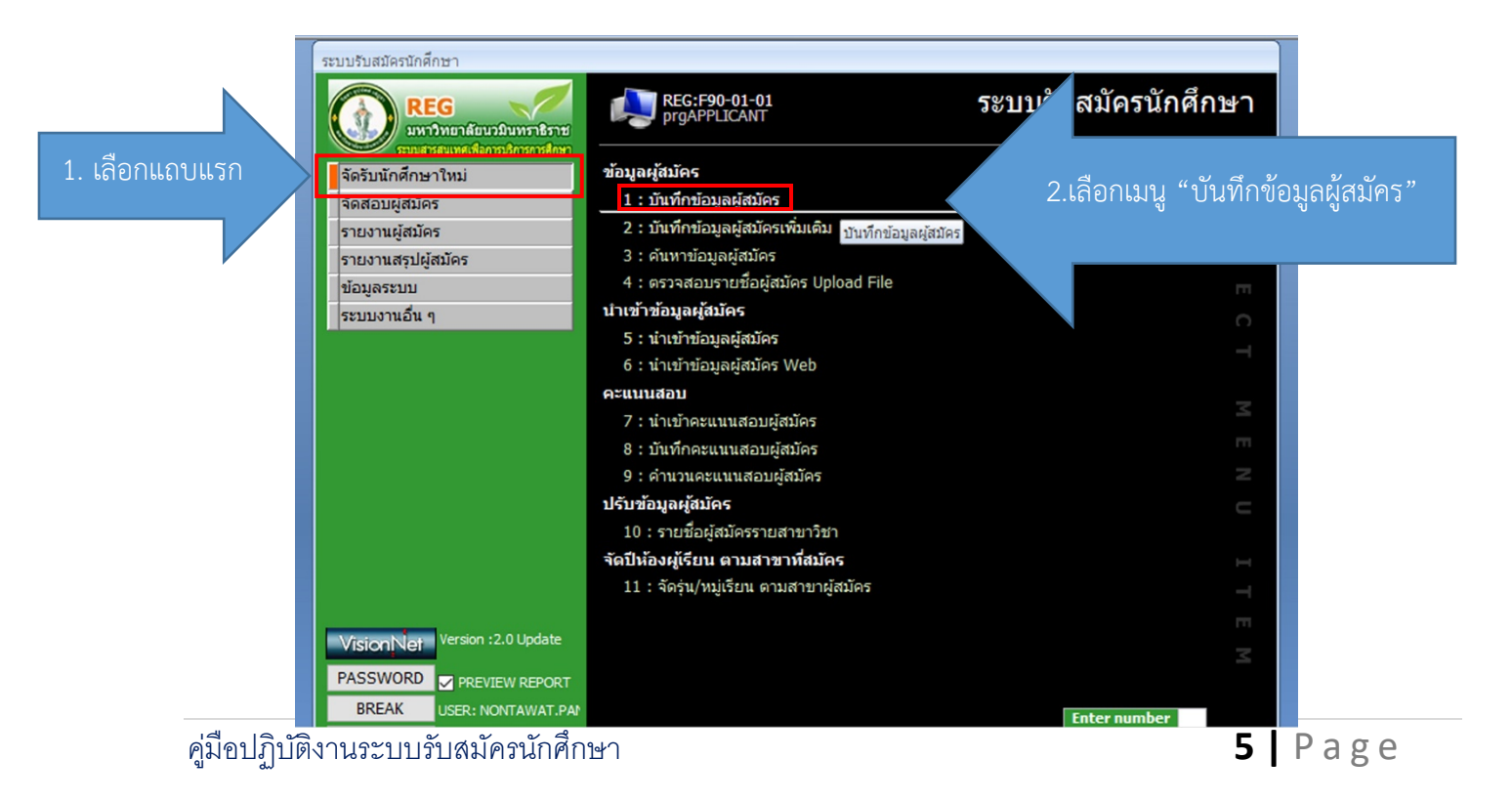

|   | prgAPPLICANT<br>ป็นที่กษัอมูลผู้สมัคร ประเภท (2401:1                                                                                                    | ขยาบาลศาสตรบัณฑิต 🔽 1256                                                                                                    | 53 ภาค 1 🕵 🎫 รัฐธรรรฐรรษัส 🚺 63240                                                            | -                   | นำเลขที่                                                 |
|---|----------------------------------------------------------------------------------------------------|----------------------------------------------------------------------------------------------------|-----------------------------------------------------------------------------------------------|---------------------|----------------------------------------------------------|
|   | <ul> <li>คำนำหน้า นางสาว ✓ ขือ</li> <li>✓ AUTO CONFIRM Name</li> <li>ข้อมูลทั่วไป ที่อยู่ สถานะการสมัคร หลัง</li> </ul>                                                              | โยษิดา<br>YOSITA<br>าฐาน                                                                                                    | <mark>สกุล</mark> สุขสงค์<br>Surname SUKSONG                                                  | 1                   | บสมัครที่ผ่าน<br>การปรับ                                 |
|   | เลขประจำดัวประชาชน<br>สัญชาติ ไทย<br>ชื่อบิตา -<br>ชื่อมารดา -<br>วุฒิเดิม มัธยมศึกษาบิ<br>สถาบันเดิม (ร่งเรียนวิชูพิเ<br>หมายเหตุ                                                   | 1509966180552                                                                                                    | วันเดือนปีเกิด 02/01/2545<br>ศาสนา คริสต์ ∨<br>สกุล<br>สกุล<br>∨ คะแนนเฉลี่ยสะสม 3.77<br>∨    | តវ<br>រ<br>ភ<br>ត   | ถานะ "ครบ"<br>แล้วจากงาน<br>ะเบียน พิมพ์<br>เงช่องดังภาพ |
| Q | ามายเกิดุเยาเหาร<br>วันที่ยื่นใบสมัคร 3/12/2562<br>เลขที่ใบสมัคร 6324011000<br>สาขาที่เลือก<br>1 อำคับ - สาขาวิชา (สิทธิ์สมัคร) - เล<br>1 24011-62 : นักเรียนของโรงเ √ 40 : ผ่า<br>* | 3<br>3<br>5ธีก<br>3<br>5ธีก<br>3<br>5ธีก<br>3<br>5ธีก<br>3<br>5ธีก<br>3<br>5ธีก<br>3<br>5ธีก<br>3<br>5ธีก<br>3<br>5ธีก<br>3<br>5ธีก<br>3<br>5ธีก<br>3<br>5ธีก<br>3<br>5<br>5<br>5<br>5<br>5<br>5<br>5<br>5<br>5<br>5<br>5<br>5<br>5 | ารสมัคร W : Web ✓<br>ปีที่จบ 2562<br>ชาที่สอบ<br>รายวิชา ↓ *คะแนนดิ: ↓ คะแนน ↓<br>✓ 0.00 0.00 | ห้องสอบ - ที่นั่ง - |                                                          |

2.2 นำเลขที่ใบสมัครที่ได้รับจากงานระเบียน กรอกลงช่องสี่เหลี่ยมด้านขวาบน แล้วกด Enter

2.3 จากนั้นคลิ๊กที่แถบ หลักฐาน

| a prg/ | APPLICANT                                                        |                                          |                               |               |             |              |         |                                                       |            |           | - ×     |
|--------|------------------------------------------------------------------|------------------------------------------|-------------------------------|---------------|-------------|--------------|---------|-------------------------------------------------------|------------|-----------|---------|
| บับ    | ที่กข้อมูลผู้ล                                                   | (ปัฏิฏ ประเภท 240                        | 1:พยาบาลศาสตรบัง              | ณฑิต          | / ปี 2563   | ภาค 1        |         | <mark>ศัก                                     </mark> | ทัส 🖣 6324 | 0110003   | Þ       |
| • •    | จำนำหน้า นางสาว                                                  | ~ ชื่อ                                   | โยษิตา                        |               |             | สกุ          | ล       | สุขสงค์                                               |            |           |         |
|        | AUTO CONFIRM                                                     | Nam                                      | YOSITA                        |               |             | Su           | rname   | SUKSONG                                               |            |           |         |
| 3      | ข้อมูลทั่วไป ที่อยู่                                             | สถานะการสมัคร                            | หลักฐาน                       |               |             |              |         |                                                       |            |           |         |
|        |                                                                  |                                          | -                             |               |             |              |         |                                                       |            |           | _       |
|        | สถานะสงเอกสาร                                                    | (: ครบ                                   | ~                             | Double Cli    | ck รายการ   | เพื่อเปิดไฟล | แนบ     |                                                       | พิ         | มพ์ใบสมัค | 5       |
|        | 🗾 สถานะ 🗸                                                        |                                          | เอกสาร                        |               |             | -            |         | ชื่อไฟล์                                              |            | *         |         |
|        | W:รอตรวจสอบ                                                      | สาเนาหลักฐานการเปลี่ย                    | บนช่อ - สกุล (เฉพาะ<br>Holio) | ะกรณ์หลักฐานก | ารสมัคร ช่ะ | 20 1009      | 7.2 ndf |                                                       |            |           |         |
|        | Y:ส่งแล้ว                                                        | แพมละสมผลงาน (P00<br>สำเนาในแสดงผลการเรี | แบแบ)<br>เขมพื่นสองอ่ายออาร   | ເຮັບນາທຳແລລັບ | สะสบุรถา    | 29_1998      | 7.2.pu  |                                                       |            |           |         |
|        | 1. פינעניז פירע דנוגע אויא איז איז איז איז איז איז איז איז איז א |                                          |                               |               |             |              |         |                                                       |            |           |         |
|        |                                                                  |                                          |                               |               |             |              |         |                                                       |            |           |         |
|        |                                                                  |                                          |                               |               |             |              |         |                                                       |            |           |         |
|        |                                                                  |                                          |                               |               |             |              |         |                                                       |            |           |         |
|        |                                                                  |                                          |                               |               |             |              |         |                                                       |            |           |         |
|        |                                                                  |                                          |                               |               |             |              |         |                                                       |            |           |         |
|        |                                                                  |                                          |                               |               |             |              |         |                                                       |            |           |         |
|        |                                                                  |                                          |                               |               |             |              |         |                                                       |            |           |         |
|        | ระเบียน: 🛯 🔸 1 จาก 3                                             | 3 🕨 🖬 🛤 🐺 ไม่มีต                         | ลัวกรอง <b>ค้นหา</b>          |               |             |              |         |                                                       |            |           |         |
| 0 สาข  | าที่เลือก                                                        |                                          |                               |               | ( รายวิชา   | เมื่สอบ      |         |                                                       |            |           |         |
|        | ก้าน สายเวริสาว                                                  | สิทธิ์สบัครโ                             | 20211                         | OVUNN         | 2           | รายวิชา      | *0      | ×111110:                                              | ONUMA      | น้องสอบ   |         |
| 2 61   | 1 24011-62 : 1                                                   | (ดหาธุณมหาว) •                           | สถานะ ≠                       | 0.00          | *           | 10,101       | • •     | 0.00                                                  | 0.00       | ทยงดอบ    | • mu3 • |
|        | 1 24011-02 : 1                                                   | 40 :                                     | M INTI ISMMINISTI (           | 0.00          | 11          |              | V       | 0.00                                                  | 0.00       |           |         |
| *      |                                                                  |                                          |                               | 0.00          |             |              |         |                                                       |            |           |         |

2.4 double clink ช่องสี่เหลี่ยมหน้ารายการ แฟ้มสะสมผลงาน เพื่อเปิดไฟล์ (รอประมาณ 3 - 5 วินาที ในการประมลผล)

\*ห้ามคลิ๊กเครื่องหมาย **ใต้เมนูสถานะ จะเป็นการเปลี่ยนสถานะเอกสารของผู้ส่ง** ในช่องสถานะเอกสารจะขึ้นเป็น Y: ส่งแล้ว หากทำการเปลี่ยนจะทำให้ผู้สมัครต้องส่งเอกสารใหม่ และผู้ส่งจะเห็นสถานการส่งเปลี่ยนแปลงไปจากเดิม

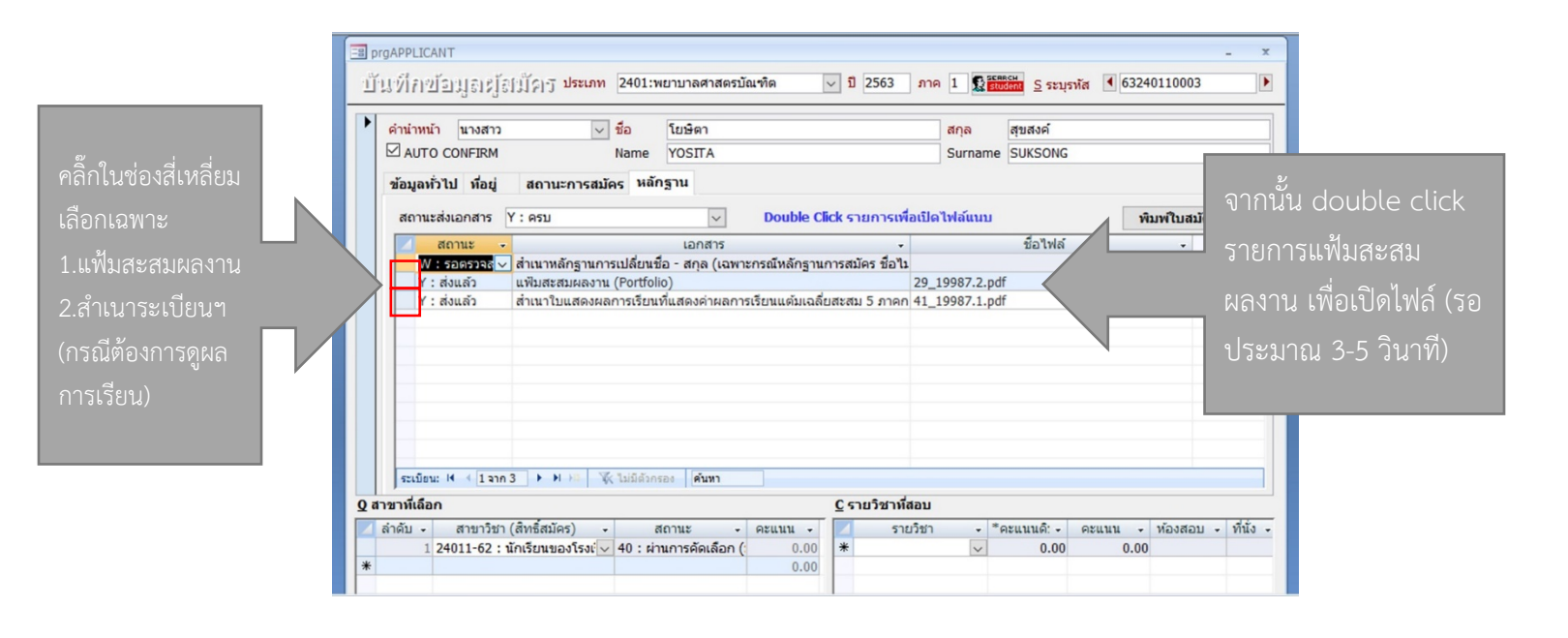

\*ห้ามทำการเปลี่ยนสถานะเอกสาร ในช่องสสถานะเอกสารจะขึ้นเป็น Y : ส่งแล้ว หากทำการเปลี่ยนจะทำให้ต้องส่งเอกสารใหม่ และผู้สมัครจะเห็นสถานะการส่งเปลี่ยนไป

| รหัส | หลักสูตร                  | สาขาวิชา                                            |  |  |
|------|---------------------------|-----------------------------------------------------|--|--|
| 2301 | หลักสูตรแพทยศาสตรบัณฑิต   | แพทยศาสตรบัณฑิต                                     |  |  |
| 2302 | หลักสูตรวิทยาศาสตรบัณฑิต  | วท.บ. สาขาวิชาปฏิบัติการฉุกเฉินการแพทย์             |  |  |
| 2303 | หลักสูตรวิทยาศาสตรบัณฑิต  | วท.บ. สาขาวิชารังสีเทค <mark>นิค</mark>             |  |  |
| 2401 | หลักสูตรพยาบาลศาสตรบัณฑิต | พยาบาลศาสตรบัณฑิต                                   |  |  |
| 2501 | หลักสูตรศิลปศาสตรบัณฑิต   | ศิลปศาสตรบัณฑิต สาขาวิชาบริการธุรกิจการบิน          |  |  |
| 2502 | หลักสูตรศิลปศาสตรบัณฑิต   | ศิลปศาสตรบัณฑิต สาขาวิชาบริหารจัดการเมือง           |  |  |
| 2601 | หลักสูตรศิลปศาสตรบัณฑิต   | ศิลปศาสตรบัณฑิต สาขาวิชาการพัฒนาการเด็กปฐมวัย       |  |  |
| 2602 | หลักสูตรการจัดการบัณฑิต   | การจัดการบัณฑิต สาขาวิชาการจัดการทรัพยากรอาคาร      |  |  |
| 2603 | หลักสูตรเทคโนโลยีบัณฑิต   | เทคโนโลยีบัณฑิต กลุ่มวิชาเอกการช่อมบำรุงระบบราง/    |  |  |
|      |                           | กลุ่มวิชาเอกการซ่อมบ้ำรุงทรัพยากรอาคาร              |  |  |
| 2701 | หลักสูตรวิทยาศาสตรบัณฑิต  | วท.บ. สาขาวิชาอาชีวอนามัยและความปลอดภัยในสถานพยาบาล |  |  |
| 2702 | หลักสูตรวิทยาศาสตรบัณฑิต  | วท.บ. สาขาวิชาเทคโนโลยีเครื่องมือแพทย์และห้องผ่าตัด |  |  |
| 2704 | หลักสูตรวิทยาศาสตรบัณฑิต  | หลักสูตรวิทยาศาสตรบัณฑิต สาขาวิชาการจัดการสาธารณภัย |  |  |

#### <u>รหัสของประเภทการรับสมัคร</u>

| 🔄 prgAPPLICANT – 🗙                                                                                                    |
|----------------------------------------------------------------------------------------------------|
| บันที่กข้อมูลเผู้สหมัคร ประเภท 2401:พยาบาลศาสตรบัณฑิต 🗸 ปี 2563 ภาค 1 🕵 🎫รีนี้ Sระบุรหัส 🖪 63240110003 💌                                                       |
| คำนำหน้า นางสาว v ขึ้อ โยษิคา สกุล สุขสงค์       ผาบา CONFIRM     Name     YOSITA     Surname     SUKSONG       ข้อมูลทั่วไป ที่อยู่     สถานะการสมัคร หลักฐาน |
| เลขประจำดัวประชาชน 1509966180552 วันเดือนปีเกิด 02/01/2545                                                                                                    |
| สัญชาติ "เทย 🤍 ศาสนา คริสต์ 🔍                                                                                                    |
| ชื่อมีดาสกุล                                                                                                    |
| ช้อมารดา 🗸 สกุล                                                                                                    |
| วุฒิเดิม มัธยมศึกษาปีที่ 6 วิทย์-ดณิต 🗸 คะแนนเฉลี่ยสะสม 3.77                                                                                                   |
| สถาบันเดิม โรงเรียนวิชูทิศ                                                                                                    |
| หมายเหตุ                                                                                                    |
| หมายเหตุเอกสาร                                                                                                    |
| วันที่ยื่นใบสมัคร 3/12/2562 วิธีการสมัคร W : Web 🗸                                                                                                    |
| เลขที่ใบสมัคร 63240110003 ปีที่จบ 2562                                                                                                    |
|                                                                                                    |
| Q สาขาที่เลือก <u>C</u> รายวิชาที่สอบ                                                                                                    |
| 📝 ลำดับ 🗸 สาขาวิชา (สิทธิ์สมัคร) 🗸 สถานะ 🧸 คะแนน 🦿 🧹 รายวิชา 🦂 "คะแนนติ: - คะแนน - ห้องสอบ - ที่นั่ง -                                                         |
| 1 24011-62 : นักเรียนของโรงเร่ 🗸 40 : ผ่านการคัดเลือก (`0.00)                                                                                                  |
| * 0.00                                                                                                    |
|                                                                                                    |

# เกี่มีอการรับสมักร

# รับสมักรบุกกลเข้าศึกษา (ออนใลน์)

สำหรับผู้สมัครเข้าสอบคัดเลือกเข้าศึกษา ในมหาวิทยาลัยนวมินทราธิราช ประจำปีการศึกษา 2564-2565

(https://reg1.nmu.ac.th/registrar/apphome.asp)

131/5 ถนนขาว แขวงวชิระ เขตดุสิต กรุงเทพมหานคร 10300

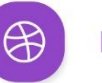

https://www.kcn.ac.th/th

https://www.facebook.com/KFN2553

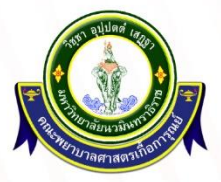

งานระเบียนและประมวลพล ฝ่ายบริการทางการศึกษา คณะพยาบาลศาตร์เกื้อการุณย์ มหาวิทยาลัยนวมินทราธิราช

02-241-6500 ต่อ 8310-8309

#### **ขั้นตอนที่ 1** ผู้สมัครเตรียมจัดทำไฟล์เอกสาร ดังนี้

- 1.1 สำเนาระเบียนแสดงผลสัมฤทธิ์การเรียนที่แสดงการเรียนเฉลี่ยสะสม (GPAX) 5 เทอม (คำนวณจาก ม.4-6 รวม 5 ภาคการศึกษา) จำนวน 1 ไฟล์
- 1.2 สำเนาหลักฐานการเปลี่ยนชื่อ สกุล (เฉพาะกรณีหลักฐานการสมัคร ชื่อไม่ตรงกัน) จำนวน 1 ไฟล์
- 1.3 หนังรับรองการทำงานของบิดา/มารดา ที่ระบุวันเริ่มรับราชการในสังกัดกรุงเทพมหานคร จำนวน 1 ไฟล์ (เฉพาะผู้สมัครกลุ่มที่ 2 บุตรข้าราชการกทม./พนักงานมหาวิทยาลัยนวมินทราธิราช)
- 1.4 แฟ้มสะสมผลงาน

**ขั้นตอนที่ 2** ผู้สมัครลงทะเบียนเข้าใช้งานระบบ

2.1 เข้าไปที่ระบบสมัครออนไลน์ที่ <u>http://reg.nmu.ac.th/registrar/apphome.asp</u> เลือกที่เมนู **ลงทะเบียนเข้าใช้งานระบบ** 

|                                                     | U ระบบรับสมัครนักศึกษาใหม่<br>Navamindradhiraj University                                                               |
|-----------------------------------------------------|----------------------------------------------------------------------------------------------------|
| บบูหลัก                                             |                                                                                                    |
| สงทะเบอนเอาเอะบบรมสมพร<br>เข้าสู่ระบบ               | คิลิกทน ษา ประจำปีการศึกษา 2564 รอบที่ 1 รับด้วยแฟ้มสะสมผลงาน (ด้วนที่สุด) 🖬                                            |
| หลักสูตรที่รับสมัคร<br>คู่มือการลงทะเบียนใช้งานระบบ | รายละเอียด                                                                                                    |
|                                                     | รับสมัครคัดเลือกบุคคลเข้าศึกษา<br>มหาวิทยาลัยนวมินทราธิราช ประจำปีการศึกษา 2564<br>รอบที่ 1 แฟ้มสะสมผลงาน (Portfolio)   |
|                                                     | Asruational https://reg1.nmu.ac.th/registrar/apphome.asp<br>nSaaunu QR CODE<br>nSoins. 02 241 6500 40 8002 (toansrunns) |

2.2 ผู้สมัครลงทะเบียนโดยการกรอกข้อมูลของตนเอง และกดลงทะเบียน (ห้ามใช้บัตรประจำตัวประชาชน ผู้อื่น หากเลขที่บัตรประชาชนไม่ตรงกับผู้ลงทะเบียนจะถูกตัดสิทธิ์ทันทีเนื่องจากให้ข้อมูลเท็จ)

| ถอยกลับ กรุณากรอกข้อมูลที่มีเครื่องหมาย * ให้ครบก้วนแล้วกดปุ่มลงทะเบียน<br>ช้อมูลส่วนบุคคล<br>สัญชาติ * โทย ✓<br>เลขประจำตัวประชาชน<br>(เฉพาะศัวเลข 13 หลักไม่ |  |
|----------------------------------------------------------------------------------------------------|--|
| ช้อมูลฮ่วบบุคคล<br>สัญชาติ * โทย ✓<br>เลขประชาตัวประชาชน<br>(เฉพาะตัวเลข 13 หลักใม่                                                                            |  |
| สัญชาติ * ไทย ✓<br>เลขประจำด้วประชาชน<br>(เฉพะศัวเลข 13 หลักใม่                                                                                                |  |
| เลขประจำดัวประชาชน<br>(เฉพาะดัวเลข 13 หลักใม่                                                                                                    |  |
| ต้องเว้นวรรค หรือ ขีดคัน) *                                                                                                    |  |
| อีเมลล์ ที่สามารถติดต่อได้                                                                                                    |  |
| ศานำหน้า * บางสาว 🗸                                                                                                    |  |
| ชื่อ<br>(ใม่ต้องมีตำนำหน้า) *                                                                                                    |  |
| วันเดือนปีเกิด * 🔍 💙 💙                                                                                                    |  |
| Sura Kunda Kana Ka                                                                                                    |  |

**1** | Page

เงทะเบียนสามารถ เส่ระบบโดยใช้รหัส

บัตรประชาชน <u>เป็น User</u> และ

ssword เข้าใจงาน เครั้งแรก (สามารถ ลี่ยนในภายหลังได้) **ขั้นตอนที่ 3** ขั้นตอนการสมัครลงทะเบียนสอนคัดเลือกนักศึกษา Online

3.1 เข้าสู่ระบบรับสมัคร online ที่ <u>https://reg1.nmu.ac.th/registrar/apphome.asp เลือก</u> ที่เมนู **เข้าสู่ระบบ** 

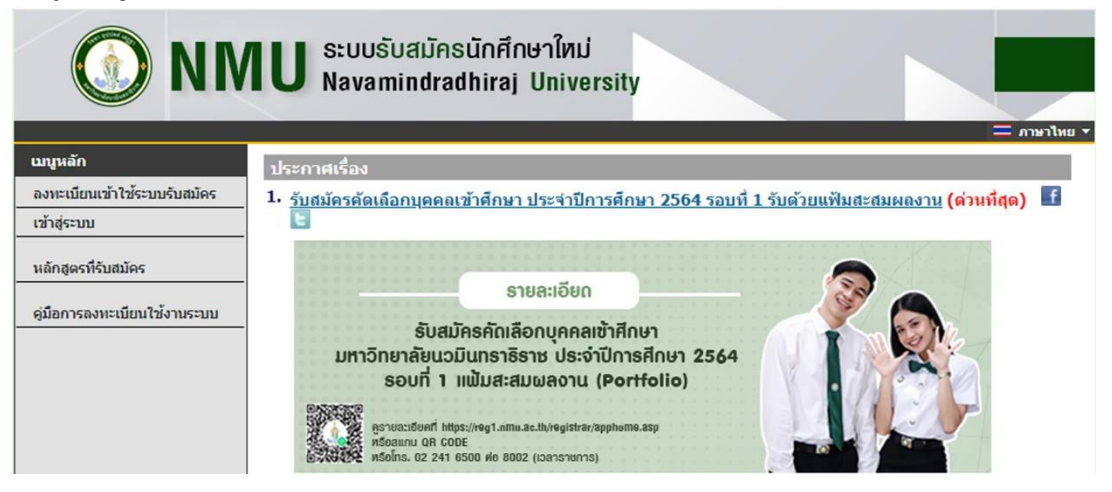

3.2 เข้าสู่ระบบครั้งแรกโดยใช้เลขที่บัตรประชาชน เป็นรหัสผ่านในการเข้าครั้งแรก (สามารถเปลี่ยนได้ ในภายหลัง)

| เบบูหลัก<br>หน้าเริ่มต้น |                                                                                                    |
|--------------------------|----------------------------------------------------------------------------------------------------|
| กรอกบัตรปชช.และรหัสผ่าน  | Login เขา เชงานระบบรมสมคร Online                                                                                                    |
|                          | เขาสู่ระบบ<br>ลงทะเบียนเข้าใช้ระบบรับสมัคร ลืมรหัสผ่าน/ขอรหัสผ่านใหม่                                                                             |
| หมายเหตุ : ใช้เลขที่ป    | *** เมื่อเข้าสู่ระบบเป็นครั้งแรกแล้ว กรุณาเปลี่ยนรหัสผ่านเพื่อความปลอดภัย ***<br>ัดรประชาชนเป็น Username และ Password ในครั้งแรกที่เข้าใช้งานระบบ |

3.3 หลังจากเข้าสู่ระบบ คลิ๊กเลือกเมนูด้านซ้ายบน **"สมัครเข้าศึกษาต่อ"** 

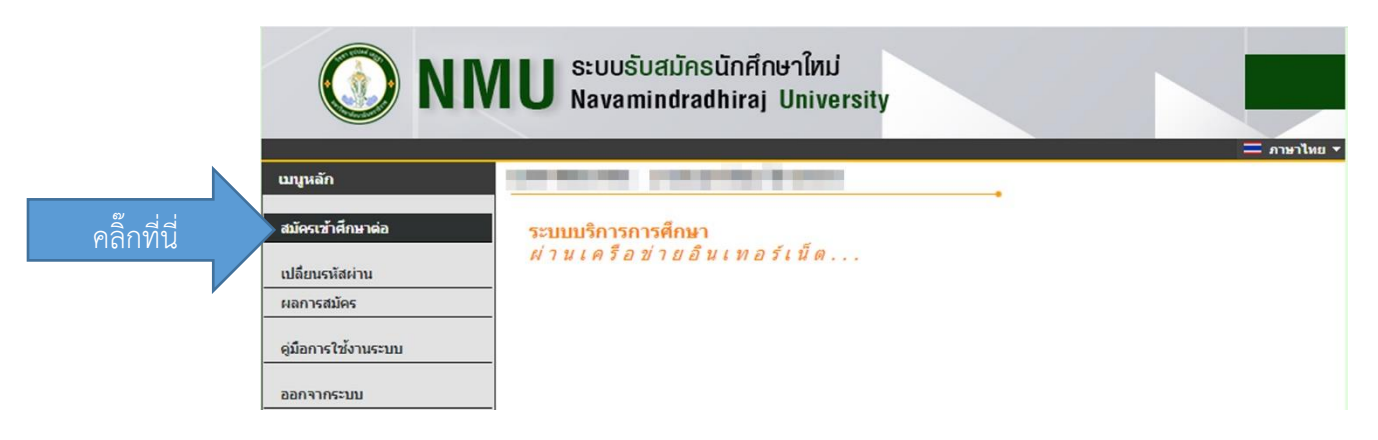

#### 3.4 เลือกระดับการศึกษา หลักสูตร และประเภท ที่ต้องการสมัคร จากนั้นคลิ๊ก Next

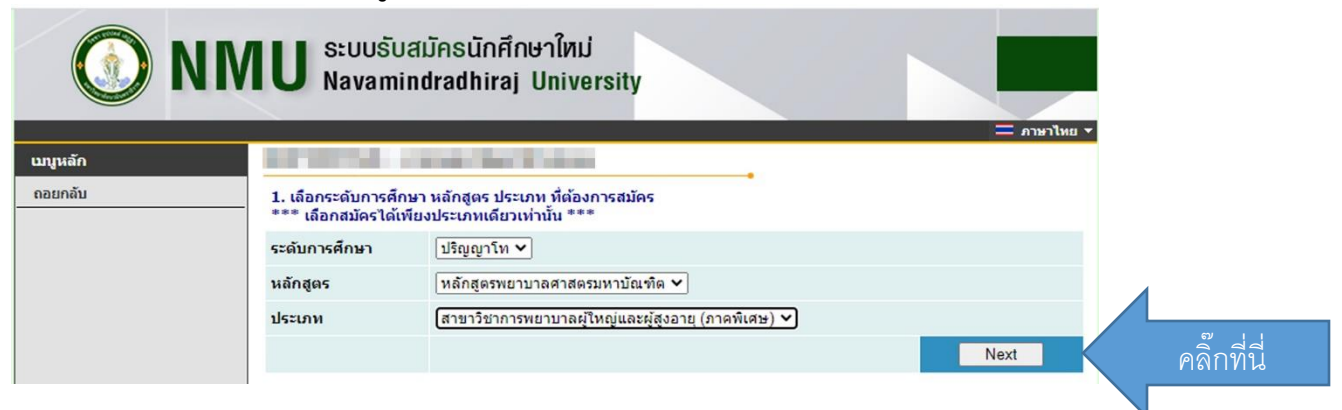

3.5 อ่านรายละเอียดการกรอกข้อมูลรับสมัคร จากนั้นกดคลิ๊ก "**ยอมรับ**"

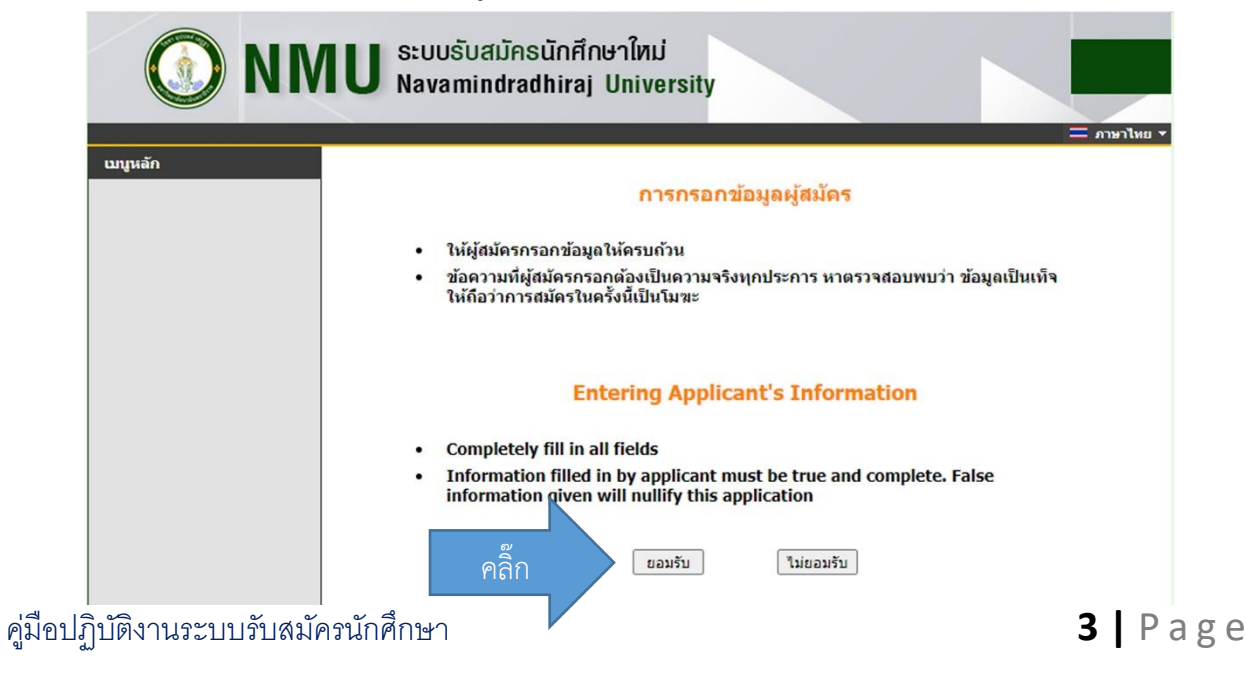

3.6 กรอกข้อมูลผู้สมัครให้ครบถ้วนโดยห้ามเว้นช่องที่มีเครื่องหมาย \*

|          | IU <sup>ຣະບບຣັບສ</sup><br>Navamin | เม้คธนักศึกษาใหม่<br>dradhiraj University                                                                                                    |                         |                 |
|----------|-----------------------------------|----------------------------------------------------------------------------------------------------|-------------------------|-----------------|
|          |                                   | _                                                                                                    |                         | 🚍 ภาษาไทย       |
| เบนูหลัก | 10000                             |                                                                                                    |                         |                 |
| ถอยกลับ  | ข้อมูลใบสมัครเข้าศึก              | ษา                                                                                                    |                         |                 |
|          | 3. บันทึกประวัดิเพิ่มเล่          | ลิม และตรวจสอบข้อมูล <mark>(บังคับการ</mark>                                                                                                    | บันทึกรายการข้อมูลที่   | ไม้สัญลักษณ์ *) |
|          | ข้อมูลส่วนบุคคล                   |                                                                                                    |                         |                 |
|          | สัญชาติ                           | ไทย                                                                                                    |                         |                 |
|          | เลขประจำดัวประชาชน                | And the local diversion of the local diversion of the local diversio |                         |                 |
|          | อีเมลล์ ที่สามารถติดต่อ<br>ได้ *  |                                                                                                    |                         |                 |
|          | ดำนำหน้า                          | นาย                                                                                                    |                         |                 |
|          | ชื่อ<br>ไม่ต้องมีคำนำหน้าชื่อ     | 1000                                                                                                    | นามสกุล                 | 1000            |
|          | ชื่อภาษาอังกฤษ<br>ดัวพิมพ์ใหญ่ *  |                                                                                                    | นามสกุลภาษา<br>อังกฤษ * |                 |
|          | วันเดือนปีเกิด *                  | · · ·                                                                                                    |                         |                 |
|          | เชื้อชาติ *                       | ไทย 🗸                                                                                                    | ศาสนา *                 | พุทธ 🗸          |
|          | ส่วนสูง *                         |                                                                                                    | น้ำหนัก *               |                 |
|          | ข้อมูลการศึกษา                    |                                                                                                    |                         |                 |
|          | ວຸฒิเดิม *                        | มัธยมศึกษาปีที่ 6 วิทย์-คณิต                                                                                                    | ~                       |                 |

3.7 ในช่องสถานศึกษาให้คลิ๊ก "เลือก" จะปรากฏหน้าต่างขึ้น **ให้กรอกชื่อโรงเรียนโดยไม่ต้องพิมพ์ "โรงเรียน" นำหน้า ให้ระบุเป็นชื่อโรงเรียนเลย** เช่น โรงเรียนสาธิตจุฬา ให้พิมพ์ "สาธิต" หรือ "สาธิตจุฬา" จากนั้นกด "ค้นหาและคลิ๊กเลือกโรงเรียนที่ผู้สมัครศึกษา จากนั้นกด "OK" (หากไม่พบรายชื่อโรงเรียนที่ศึกษา โทรสอบถาม 02-241-6500 ต่อ 8002.8309)

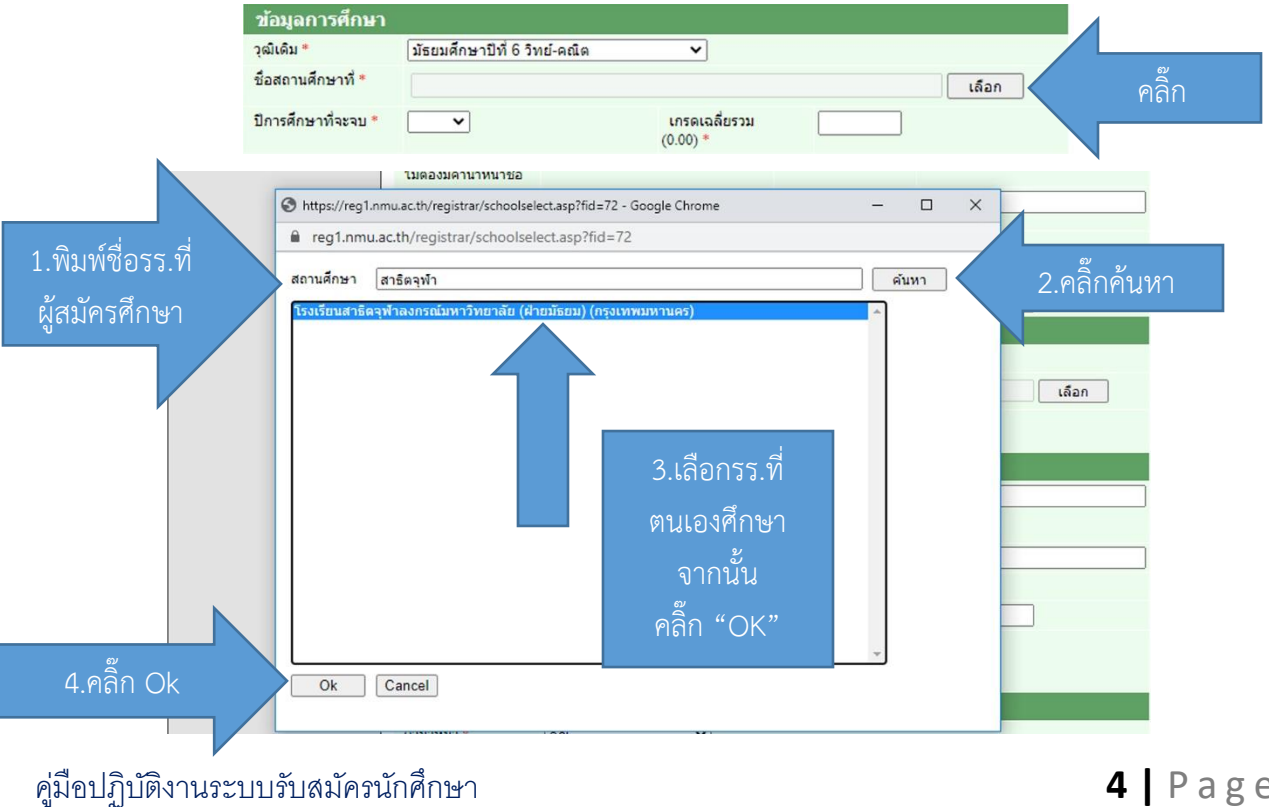

4 | Page

3.7.1 เมื่อทำการกรอกข้อมูลผู้สมัครเรียบร้อยแล้วเลือก **"หน้าต่อไป"** 

| แขวง/ดำบล                                        | - •        | รหัสไปรษณีย์                                         |
|--------------------------------------------------|------------|------------------------------------------------------|
| โทรศัพท์<br>ไม่ต้องเว้นวรรคหรือขีด<br>ขั้น       |            |                                                      |
| บุคคลที่สามารถดิ                                 | ดต่อได้    |                                                      |
| คำนำหน้า *                                       | คุณ 🗸      |                                                      |
| ชื่อ<br>ไม่ต้องมีคำนำหน้า<br>ชื่อ *              |            | นามสกุล *                                            |
| ความเกี่ยวข้องกับ<br>นักศึกษา *                  | บิดา 🗸     |                                                      |
| บ้านเลขที่ *                                     |            | หมู่ *                                               |
| <i>ซอย</i> *                                     |            | ดนน *                                                |
| จังหวัด *                                        | - •        | เขต/อำเภอ * 🛛 🕞 🗸                                    |
| แขวง/ดำบล *                                      | - 🗸        | รหัสใปรษณีย์ *                                       |
| โทรศัพท์(บ้าน)<br>ใม่ต้องเว้นวรรคหรือขีด<br>ขั้น |            | โทรศัพท์(มือถือ)<br>ไม่ต้องเว้นวรรดหรือขีด<br>ขั้น * |
|                                                  | [หน้าก่อน] | [พบำต่อไป] คลิ๊กที่นี่                               |

3.8 จะปรากฏหน้าจอแสดงแสดงกลุ่มที่ผู้สมัครสามารถเลือกกลุ่มการรับสมัคร โดย**คลิ๊กที่รูปตะกร้า** ข้างหน้าเพื่อเลือกกลุ่ม (โปรดอ่านประกาศรับสมัครเรื่องสิทธิ์สมัครเนื่องจากหากสมัครผิดกลุ่มจะไม่มีการ คืนค่าสมัครเข้าคัดเลือก และส่งผลให้การดำเนินการตรวจสอบเอกสารล่าช้าหรือเป็นโมฆะ)

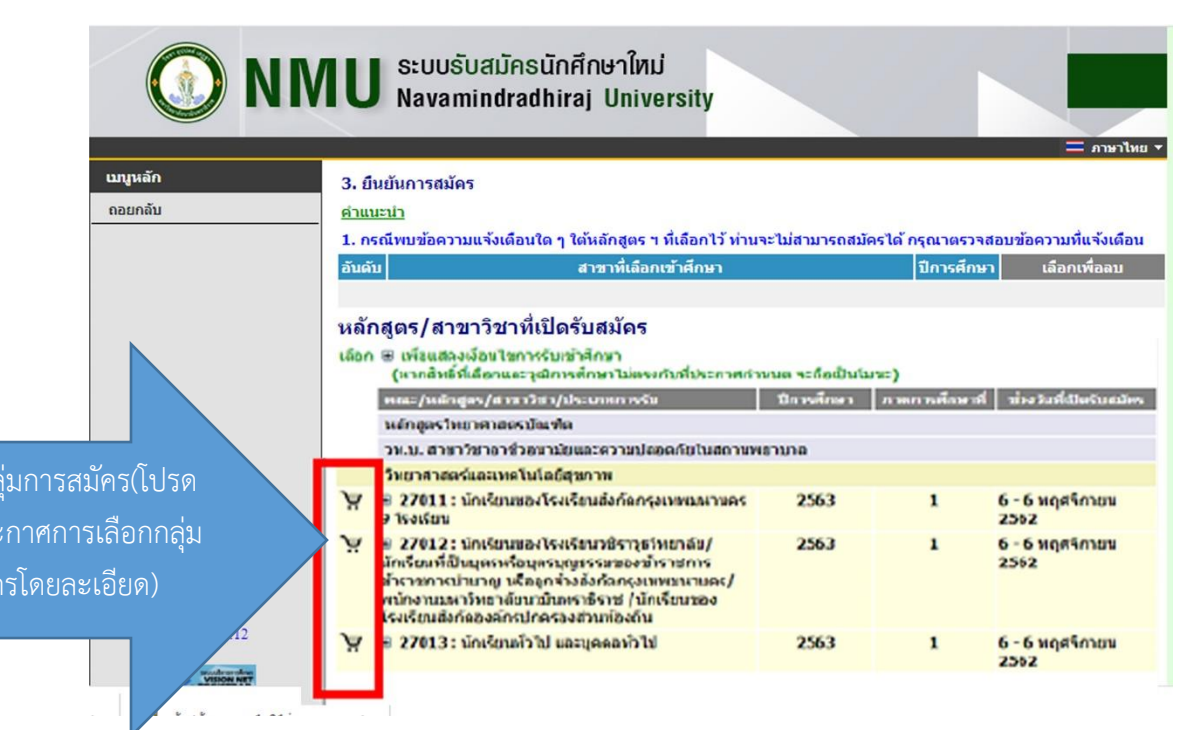

1. กรณิหมข่อความแจ้งเลือนใด ๆ ได้หลักสูงร ๆ ห็เลือกไว้ ห่านจะไม่สามารถสมัครได้ กรุณ พรวจสอมข้อความที่แจ้งเพียม <u>มัมมัน เวาราร์เลือกเข้าตักเก มิการเลิกม</u> เมื่อกบรื่องบ 1 27013 : นักเรือหยัง แล้วจะไม่สามารถแก้ไขได้) รักษา 1 เกาะ เป็นสัน แล้วจะไม่สามารถแก้ไขได้) Freg.nmu.ac.th says ท่านตั้งเการยื่นสันการสมัครหรือไม่ กลOKเพิ่งยินชันการสมัครหรือไม่

ภายหลังจากเลือกกลุ่มเสร็จแล้วให้คลิ๊ก "**ยืนยัน**" และ "OK" ตามลำดับ

3.9 ภายหลังจากทำการยืนยันสิทธิ์สมัครเรียบร้อยแล้ว ระบบจะแสดงผลการสมัคร โดยผู้สมัครสามารถ ตรวจสอบผลการสมัคร และพิมพ์ใบชำระเงินค่าสมัครได้ที่ไอคอนรูป "พริ้นเตอร์" เมื่อคลิ๊กจะปรากฏใบชำระเงินค่า สมัคร นำไปชำระได้ที่ธนาคารกรุงไทย หรือเคาน์เตอร์เซอวิสต์ทุกสาขา (ค่าธรรมเนียมการสมัคร 400 บาท)

| ผลการสมัครเ             | ข้าดึกษา                                           |                                           |
|-------------------------|----------------------------------------------------|-------------------------------------------|
| กรุณาช่าระค่าสมัคร      | เข้าศึกษา กดปุ่ม 칋 เพื่อพิมพ์ใบแจ้งยอดการข่าระเงิน |                                           |
| รายการ                  |                                                    | จำนวนเงิน                                 |
| 963127010001            | คลิ๊กเพื่อปริ้นท์ใบชำระค่าสมัคร                    | ยังไม่ชำระ<br>ยุกเลิก เพื่อยกเลิกการสมัคร |
| 1. 27013 : นักเรียนทั่ว | ไป และบุคคลทั่วไป                                  | 1/2563                                    |

คำเตือน - โปรดกรอกข้อมูลผู้สมัครให้ถูกต้องก่อนการชำระค่าสมัคร

 - ผู้สมัครสามารถกลับไปแก้ไขข้อมูลส่วนตัวได้ด้วยการกดยกเลิกการสมัคร \*ยกเว้นผู้สมัครชำระเงินค่า สมัครเป็นที่เรียบร้อยแล้ว แต่ทำการกดยกเลิกในระหว่างที่ธนาคารส่งข้อมูลการชำระเงินให้มหาวิทยาลัยเพื่อเปลี่ยน สถานะชำระเงินให้ผู้สมัครในวันถัดใปในช่วงเวลาหลัง 10.00 น. หลังวันชำระเงิน บาร์โค๊ดที่ชำระจากธนาคารจะไม่ ตรงกันในรายชื่อผู้สมัคร ส่งผลให้การชำระเงินผิดพลาด หากมีปัญหาโปรดแจ้งที่ 02-241-6500 ต่อ 8002 ฝ่ายทะเบียนและประมวลผล มหาวิทยาลัยนวมินทราธิราช

 หากต้องการแก้ไขประวัติหลังจากชำระเงินเป็นที่เรียบร้อยแล้วโปรดติดต่อฝ่ายทะเบียน และประมวลผล มหาวิทยาลัยนวมินทราธิราช 02-241-6500 ต่อ 8002 หรือเจ้าหน้าที่ผู้ทำการตรวจสอบเอกสารของ แต่ละคณะฯ ตามประกาศรับสมัคร สอบถามรายละเอียดเพิ่มเติม หรือสถานการณ์สมัคร "แก้ไขข้อมูลก่อนพิมพ์ใบ สมัคร

#### ตัวอย่างใบชำระเงิน

| hit                                           | อนนี้เกิด : 8/05/2506                                                                                                    |                                                                                                    |                                                                                                    |
|-----------------------------------------------|----------------------------------------------------------------------------------------------------|----------------------------------------------------------------------------------------------------|----------------------------------------------------------------------------------------------------|
| ¥.                                            | eterse<br>Description                                                                                                    |                                                                                                    | สำนวนเงิน<br>Amount (Baht)                                                                                                    |
| 1                                             | สาครัสหรอบสัตร์สอกเขาสีหม                                                                                                    |                                                                                                    | 400.0                                                                                                    |
|                                               | อาจาวิจา (สิทธิอมัคร)                                                                                                    |                                                                                                    |                                                                                                    |
|                                               | 1. 27012 : นักสียนของไรมสียนวริหารูชไพยาต้อ/ นักสียนที่เป็นบุคระ                                                                                                    | ชาวสารทั้งอุณาระชุ <i>ญระ</i> พุทธท                                                                                                    |                                                                                                    |
|                                               | ขารารการบำนาญ หรือลูกจางสังกัดกรุงเทพบทามตร.พนักงานอาหวิตบาฮัยนวบ                                                                                                    | hwenters                                                                                                    |                                                                                                    |
|                                               | /นักเรียนของไรน์เรียนตั้งที่คองคารปกครองกามพองชั่น                                                                                                    |                                                                                                    |                                                                                                    |
|                                               | **(ประเดียกเกินต่างระบะนิยะเจากรู้ข่างเป็น)**                                                                                                    |                                                                                                    |                                                                                                    |
| _                                             | สี่ส่วนภาพร้วม                                                                                                    |                                                                                                    | 400.0                                                                                                    |
| _                                             | ดข้างหม่งม จะหว่างวันที่ 06 พ.พ. 62 - 08 พ.พ. 62                                                                                                    |                                                                                                    | สำหรับเจาหมาที่อากการกราหากที่การสืบ                                                                                                    |
| กำหน                                          |                                                                                                    |                                                                                                    |                                                                                                    |
| กำหน<br>ผู้สมัคร                              | หระคงดีแลกสารสำนาหลักฐานการสำระดิน พร้อมแกสารนี้มาตั้ง มหาวิทยาดัง                                                                                                    |                                                                                                    |                                                                                                    |
| กำหน<br>ผู้สมัคร                              | จะรด้องส่งแต่สารสำนวาพสังฐานการจำระเงิน พร้อมแต่สารนี้มาตั้ง มหาวิทยาลัง                                                                                                    |                                                                                                    | มูรินรัช                                                                                                    |
| กำหน<br>ผู้สมัคร<br>เมื่อจำ<br>ได้คาะ         | หม่อสมเสราสร้างหมัญแรงร่างมิน หรือและสรรับส่อ แรงไทยส่อ<br>แปนปักว้ายแล้ว ผู้เป็นระมายการขณะและกรณีสร และครับแล้ะหวัดร้า<br>แบบในเมืองของมาใหญ่ ไป 3 วัดสร้างกร้างมินให้แบบ<br>ส่งส่วน เพณิโหมสวันประวัติของมูนไปและไม่ได้ได้                                                                                                    | แล้น<br>และเรื่อนี้ที่มาการเป็นขึ้นแรงไปที่                                                                                                    | ผู้รับกิจ<br>รับส์                                                                                                    |
| ก้าวขบ<br>ผู้สมัด:<br>เมื่อสำ<br>ได้คาะ       | หม่อสมมากทำมาเข้าฐานกร้างมิน หรือและกรมีมาร์ และคำไหล้จะหลังคุณ<br>ขณิเป็นนั้นขึ้นมา ผู้เป็นกระบาทตารขณะเอากรมัด และครั้งไม่มีคากังค่า<br>ขณะในมีอาณากร้างกร้ะ (20 วันส์จากกำเนโปร์กับหาย)<br>ครั้งๆ การมีคนนั้นประโปษาตรุณไปอากไปได้ไป                                                                                                    | ะสิน<br>นองรังวิธีการเหน็เริ่มการปั                                                                                                    | ผู้ขึ้นกิน<br>"กลี<br>(ดอกเมือร์ตมอาวัยกับครา)<br>เคราวิชาวัยกมีข                                                                                                    |
| ก้าวคม<br>ผู้สมัด:<br>เมื่อจำ<br>ได้คาะ       | หม่อสมมากทำมาสัญนารทำเป็น หรือและกรมั้นกับ แก้ไขกลัง<br>แป้นถึงกันเป็า ผู้เป็นระมากกรางขณะการมั่น และหรือเส้นกลังกัง<br>แป้นถึงที่เหลือหรองกร้างกลัง (2-3 วัดสังกรทำเป็นให้แป้ง<br>ส่งสังน การมัดแก้ไขไปด้วยของเป็นของกังได้ไปด้                                                                                                    | แล้น<br>และกำรวิศักราชน์ที่แสราช                                                                                                    | รู้รับกิน<br>"กลี                                                                                                    |
| fran<br>geber<br>date<br>Vien                 | หม่อสมมากสามาร์สุขมารรับสม และมารรับสม แต่สมกับ<br>แม้เมืองรับแม้ (เมืองระบาทรางของมากเลือง และเหาโมเล้ากรังรับ<br>แม้เมืองรับและสารแก่ (23 ในสร้างกร้ายไปสัยบาท)<br>                                                                                                    | ะสิน<br>และที่ หน้าที่มากระณ์ที่และเหล่                                                                                                    | รู้รับมีข<br>"ริตรี                                                                                                    |
| dana<br>galer<br>daen<br>ben                  | หม่อสมมากทำงานใญแรกร่างมิน แต่แนะสารในส่วนหรือคลั<br>แปนใหญ่แหน่า ผู้สืบระบาทการการแนะสารเสียง และสารในเมืองที่กำ<br>แนะนำเมืองการและกำหาร (2-3 รังสระการแปลโตแรก)<br>                                                                                                    | หลัง<br>และที่ ระวิธีระการณ์เริ่มเราะหว่                                                                                                    | ຜູ້ຄືແກ້ນ<br>                                                                                                    |
| dista<br>dista<br>Vien                        | หม่อสมมากทำนามโญหากร้ายมีม เพิ่มและกรณีเหลือเหลือหรือเพื่อง<br>แม้แป้แห้นเห็น ผู้เป็นระบาทการกรณะเอาการให้ และเร็บไม่มีคายังก่า<br>และเห็นมีอากและกำหาร์ (2-3 กัดสังหากำหน้าสังนาก)<br>- กัดสัง : การประเภทในกร้างให้หน้ามีการ<br>- มากวิทยาสังหามีอากและคือ กร. 1550<br>- มากวิทยาสังหามีอากและคือ กร. 1550                                                                                                    | ndu<br>unservichten socialisationed<br>formandhans<br>Kanturna 2007                                                                                                    | ູ້ເຈັ້າມີ.<br>ທີ່ສະຫະນີເຮົ້າແລະບໍ່ມະກັບ<br>(ອະດາເຮັດເຮົາແລະບໍລາຍ<br>ແຕ່ວາດ 2 ການເປັນແມ່ນການ<br>ໂປນເລັດການດ້າຍແມ່ນແຫ່ງດ້ານເປັນ<br>(ປະເທດໂອກປ້າທ່ານແມ່ນແຫ່ງດ້ານເປັນ<br>ເພ                                                                                                    |
| danu<br>jeder<br>dan<br>tim                   | ระก็อริสมสารทำนาดใช้สุขมารทำเหมิน แต่สมสรรณ์มาร์ และสำนักเรื่องทำเหล่าง<br>สมปริกร์แหม่า ผู้เป็นสระมารถางสมสรรณ์สรรณะสะติเมติเอาที่ทำ<br>สมปริกร์และสารที่สารที่ (55 วันส์อากทำสนให้สามารถ<br>สมประการทำสารที่สุขมาริกรรรม<br>(104 กลารระมารถิศษายิตร<br>(104 กลารระมารถิศษายิตร)<br>สมหารถูกอิตร โดยกรุ Cone (2011) (ครามมีสม 10 vm)<br>แก้และสายค้าย เครือ(15) (ครามมีสม 10 vm)                                                                   | nitu<br>ueni roʻfronsa dafaasood<br>fasalana<br>isafishasoolari<br>safishasoolari                                                                                                    | รู้รับมีข<br>(เลาะสมีย์สื่อมะประทั่งคาย)<br>คารประวัฒนา<br>(เราะส์ = สำหรับสะเลาะ)<br>โบบร์เกาะสร้างแล้ว(เราะรู้รับสาวิธุรี<br>(เวละโอบประวัฒนาไป)<br>โประวัฒนาสร้างแล้ว<br>(เวละโอบประวัฒนาไป)<br>เล งสาว่างวันที่ 65 พ.ย. 62 - 08 พ.ย. 6<br>เปลี่ยางครอง แล้ว                                                                                                    |
| dana<br>ijeder<br>darh<br>Vien                | ອະດີອອີແຜດກຳປາມາທີ່ອຸນແກກກຳເວັນ ເຫັນແບດການັ້ນທີ່ ແລະການ<br>ແມ້ນໃນເດືອນເຂົ້າ ຜູ້ເຮັດຮອບເທດ ການແບບເອການເຮັດ ແລະເຫັນແຮ້ອກຄຳກາ<br>ແນນເປັນເລັດການແກກການເຮັດ (2-3 ໂດຍອີອະດາການເປັດການເປັນການ<br>ການການແກກການເຮັດການແປນການປະການເປັນແຫຼງແມ່ນແກກປະກັນໃນ<br>ແມ່ນ ແມ່ນ ແມ່ນ ແມ່ນ ແມ່ນ ແມ່ນ ແມ່ນ ແມ່ນ                                                                                                    | แต้น<br>องกรังที่ที่ระการเพิ่งขึ้นเราะที่<br>กำระเครื่องกัน<br>จุดที่สมัคออนไอม่<br>เวลที่สมัคออนไอม่<br>เวลที่สมัคออนไอม่                                                                                                    | รู้จันถึง                                                                                                    |
| dana<br>ijeder<br>dan<br>tim                  | ສະດັດສະແນກກຳນາຍອົງມາກກຳນາມີນ ແກ່ແມນກາກນັ້ນທີ່ ແລະການກຳນາ<br>ແມ່ນເປັນເວັ້ນແມ່ນ ຢູ່ເລືອກອະນານອາການແມນກາກເຮັດ ແລະອາກິນແລ້ກການກຳນາ<br>ແມ່ນເປັນເລັ້ນການແມນກຳມານ (2-3 ກັນທີ່ຈະບາການໃນກັບນາການ<br>ກຳນາຍ (2-3 ກັນແມ່ນແມນການ (2-3 ກັນທີ່ຈະບາການເປັນການ<br>ກຳນາຍ (2-3 ການການເປັນເປັນການປະການ (2-3 ການ<br>ແມນ (2-3 ການການປະການ (2-3 ການປະການປະການ (2-3 ການ))<br>ເປັນ ແມນການປະການປະການປະການປະການປະການປະການ<br>ແມນ (2-3 ການການປະການປະການປະການປະການປະການປະການປະກາ | แต้น<br>และเข้ามาร์ระเขาะเข้าซึ่งแรงไฟที่<br>สำระแสร้ายเรา<br>สุดที่สายแรง เกรา<br>เอาที่สายแรงไฟเก<br>เอาที่มาเอเงคร. No<br>คิญมีหากเอาปิกร.                                                                                                    | ຊີ້ຄະການ<br>(ອາສາເປັດທີ່ສະຫະປະກຳແຫຼາຍ)<br>ອາກະອິດທີ່ແມ່ນ<br>(ອາກະອິດ ອຳເຫດີບອນອາກຸ<br>ໃນແລະລາະອາກະແດ້ແລະທາງຊີ້ການດີນ<br>ແລະການການເລືອນກາງຊີ້ການດີນ<br>ແລະການການເລືອນກາງຊີ້ການດີນ<br>ແລະການການເລືອນກາງຊີ້ການດີນ<br>ແລະການການເລືອນກາງຊີ້ການດີນ<br>ແລະການການເລືອນກາງຊີ້ການດີນ<br>ແລະການການເລືອນກາງຊີ້ການດີນ<br>(Bar 2.2) : essustroiscos.<br>(Bar 2.2) : essustroiscos.                                                                                                    |
|                                               | ອະດີອອີແຜດກຳອຳນະເຫຍິງແມກກຳແນ້ນ ເຫັນແອກການັ້ນເຮັນ ແຕ່ກັນກະຄິດ<br>ແມ້ນເປັນເປັນແມ່ນ ຢູ່ເປັນການບານການແບບການເຮັດ ແມ່ນເຮົາເປັນແຮ້ອກເອົາແຫ່ນ<br>ແມ່ນເປັນເຮັດການແຮກການເຮັດ ແມ່ນ ເຮັດ<br>ການການແຮກການແຮກການແຮກສາຍ ແຮງປະການ ແຮງປະການ ແຮງປະການ<br>ແຮງ ແຮງ ແຮງ ແຮງ ແຮງ ແຮງ ແຮງ ແຮງ ແຮງ ແຮງ                                                                                                    | แก้น<br>                                                                                                    | รับสัง                                                                                                    |
|                                               | ສະດັດສະແນກາສາໂປນເຫັນຊາມາສາເຫດນະການເຮົາເຮັນແລະ ແລະເຮົາມີແຫ້ນ<br>ແປນເປັນເປັນແມ່ນ ຢູ່ເປັນການບານການແບບນະການເຮົາ ແລະເຮົາມີແຫ້ນແຫ່ນ<br>ແປນເປັນເປັນແມ່ນ ຢູ່ເປັນການປະການເຮົາມີເປັນແຮງແມ່ນແຫ່ນໃຫ້ປະ<br>                                                                                                    | แต้น<br>การแสร้างที่รับการเรีย้นะการที่<br>การแสร้อง<br>เราะที่มีประการเป็น<br>เราะที่มีประการเป็น<br>ริยารีมาเราะที่มี<br>เราะที่มีประการ<br>ริยารีมา<br>รูปินใน                                                                                                    | รู้รับมีข<br>(สายเสีย์ส่วนหว่ายที่เคราะ)<br>เทราะสิ่งเพื่อเรื่องมายันที่เคราะ)<br>เทราะสิ่งเพื่อเรื่องมายันที่<br>โปนวิทราสร้างมันที่ 16 พ.ม. 62 - 08 พ.ม. 6<br>เป็นจะกิจหายันที่ 16 พ.ม. 62 - 08 พ.ม. 6<br>เป็นจะกิจหายันที่ 16 พ.ม. 62 - 08 พ.ม. 6<br>เป็นจะกิจหายเสอง<br>เป็นจะมี 12 - 881.1116284<br>(Ref.2) : 881.1116284                                                                                                    |
| dana<br>gatier<br>dath<br>Vien<br>Vien        | ສະດີສອັດແຜກກຳນາຍີ່ອຸບແຕກກຳນະນີ້ນ ແກ່ແມດການໂມດີ ແລະ ການໂດຍດີ<br>ແມ່ນໄປແຕ່ລະແມ່ນ ຜູ້ເຮັດຮະບານແຮງການແລະການເຮັດ ແລະເຮັດໃນແຮ້ະເຮັດກຳນ<br>ແມ່ນໄປແຕ່ລະແມກກຳນາຍີ່ (2-3 ຈິດທີ່ຈະດາການໃນຮັບພາກ)<br>                                                                                                    | แต้น<br>องระจำทั่งรับการเพิ่มขึ้นเราะทั่ง<br>สังหนุดขึ้นหม<br>องร์มีมีคออไปเอ้า<br>องร์มีมีคออไปเอ้า<br>องร์มีเป็นการเขอรับทะ<br>สิ่งหนังยั<br>ได้เอาเหลือๆ<br>ได้เอาเห็นเอ                                                                                                    | ຊີ້ຄະນີນ<br>                                                                                                    |
| data<br>gazet<br>Lien<br>Lien<br>data<br>data | ສະດັດສະແນກາສາມາເຫັດແມ່ນກາຍແມ່ນ ແຫ່ນແມ່ນກາຍໃນເຮັ້ນ ແຕ່ປະທາດ<br>ແມ່ນໄປແມ່ນແມ່ນ ຜູ້ເຮັດການແຫ່ນການແມ່ນການເຮັດ ແລະ ເຮັດໃນແຮ້ການຄຳກາ<br>ແມ່ນໂດຍໂອການແມ່ນການເຮັດ (2-3 ກັນທີ່ຈະແກ່ງແມ່ນໂອການໄປເຮັດນາກ<br>ການສາມາດ ແມ່ນການເຮັດແມ່ນການເຮັດ<br>ແມ່ນເຮັດແມ່ນການເຮັດແມ່ນການເຮັດແມ່ນການ<br>ແມ່ນເຮັດແມ່ນ ແມ່ນການເຮັດ ແຮງອີກ ແມ່ນ (2000)<br>ແມ່ນເຮັດແມ່ນ ແຮ່ນປະຊູ້ (ທີ່ການເປັນ 10 ບາກ)<br>ແມ່ນເຮັດແມ່ນ ແຮ່ນປະຊູ້ (ທີ່ການເປັນ 10 ບາກ)                                | ແດ້ນ<br>ແດະເຈົ້ານີ້ເຈົ້າປາກາດເປັນຄືແອກນັກນີ້<br>ຄຳແນະອ້ານນີ້<br>ຈຳກັນເອີນແອງ<br>ແລະກີ່ກຳເວັບເຕີຍເດັ<br>ອ້ານເປັນເດັ<br>ຊີເປັນດີນ<br>ຊີເປັນດີນ<br>ຊີເປັນ<br>ຊີເປັນດີນ<br>ຊີເປັນດີນ<br>ຊີເປັນດີນ<br>ຊີເປັນດີນ<br>ຊີເປັນດີນ<br>ຊີເປັນດີນ<br>ຊີເປັນດີນ<br>ຊີເປັນດີນ<br>ຊີເປັນດີນ<br>ຊີເປັນດີນ<br>ຊີເປັນດີນ<br>ຊີເປັນດີນ<br>ຊີເປັນດີນ<br>ຊີເປັນດີນ<br>ຊີເປັນດີນ<br>ຊີເປັນ<br>ຊີເປັນ<br>ຊີນ<br>ຊີເປັນ<br>ຊີເປັນ<br>ຊີເປັນ<br>ຊີເປັນ<br>ຊີເປັນ<br>ຊີ<br>ຊີເປັນ<br>ຊີເປັນ<br>ຊີເປັນ<br>ຊີເປັ | ຊີ້ຄະການ<br>ຈະການຄະດີເຮົາແລະເປັນການ<br>(ຈະການຄະດີເຮົາແລະປະການ<br>(ຈະການຄະດີເຮົາແຫຼງ<br>ໂປນະລັດການຕ້າຍແປນເຫຼືອງ<br>ໂປນະລັດການຕ້າຍແປນເຫຼືອງ<br>ໂປນະລັດການຕ້າຍແປນເຫຼືອງ<br>ໂປນອອການການເລີຍແຫຼງ<br>ເປັນການ<br>ເປັນການ<br>ເປັນນານ<br>ເປັນນານ<br>ເປັນາ |

#### ขั้นตอนที่ 4 การอัพโหลดเอกสารหลักฐานการสมัคร

4.1 ภายหลังจากชำระค่าสมัคร 1 วันทำการ ผู้สมัครจะสามารถอัพโหลดเอกสารได้ที่เมนู "ผลการสมัคร" เพื่อ อัพโหลดหลักฐานการสมัครผ่านระบบรับสมัคร

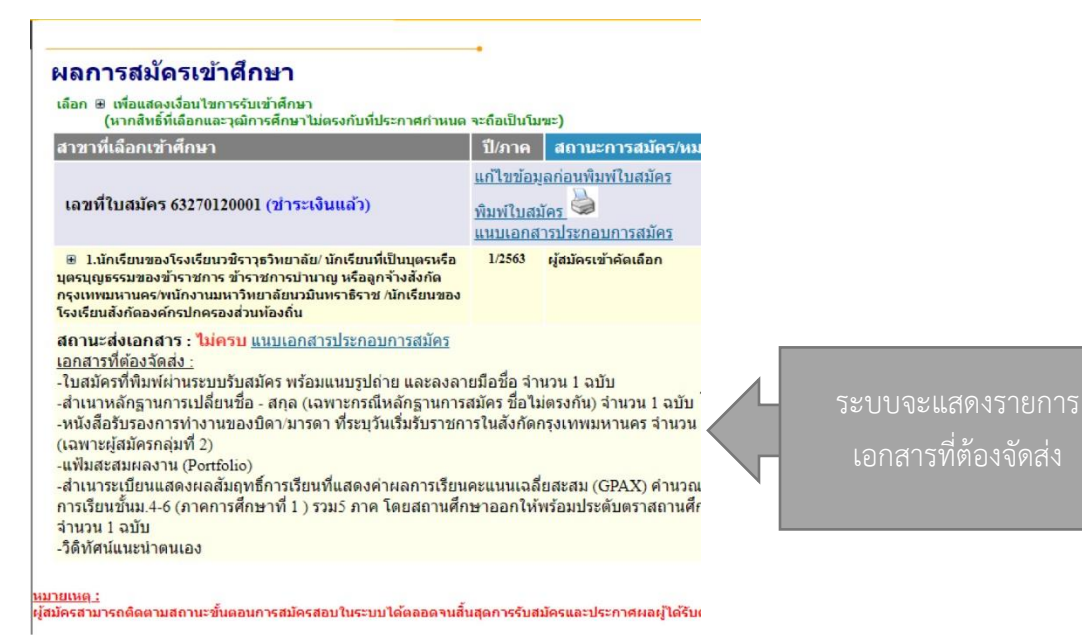

#### 4.2 คลิ๊ก "**แนบเอกสารประกอบการสมัคร**" เพื่อทำการแนบเอกสาร

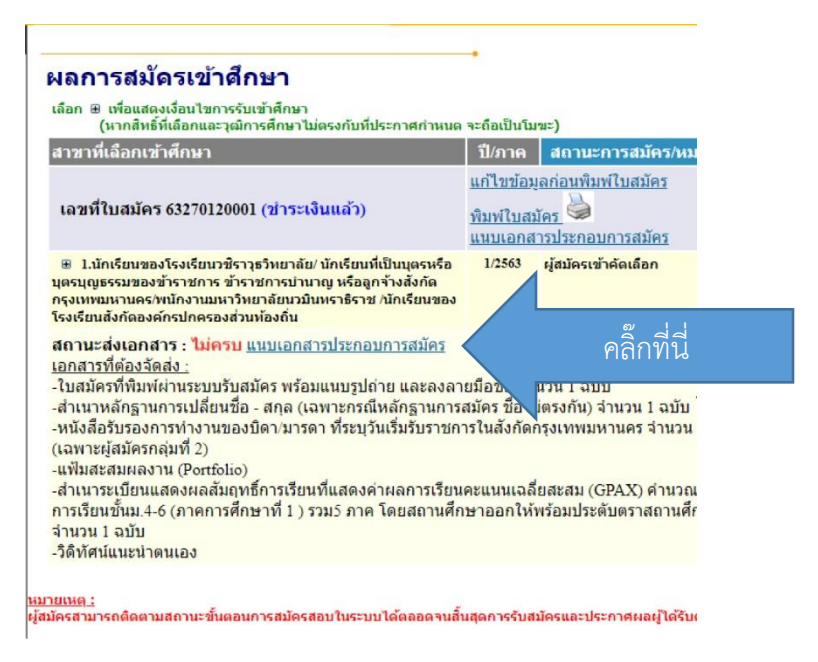

4.3 ระบบจะแสดงหน้าให้อัพโหลดเอกสารตามกลุ่มที่ทำการสมัคร ให้ผู้สมัครอัพโหลดข้อมูลตามหัวข้อที่ ไอคอน Choose Files **Choose File** ตามเอกสารที่กำหนด หากทำการอัพโหลดเรียบร้อยแล้วให้ทำการกด ยืนยันการจัดส่งไฟล์

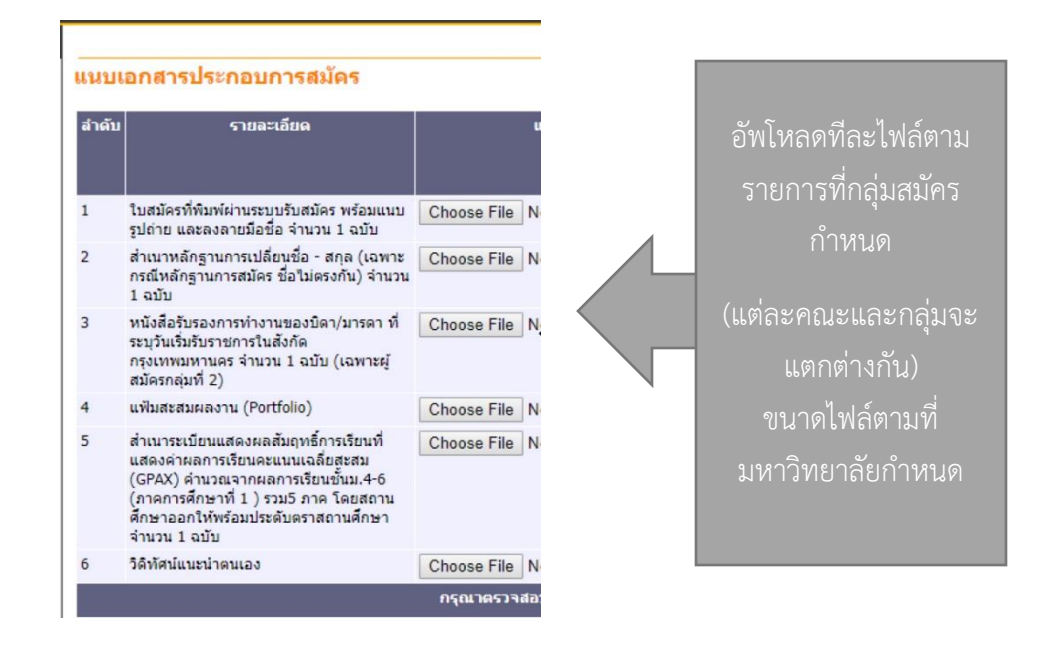

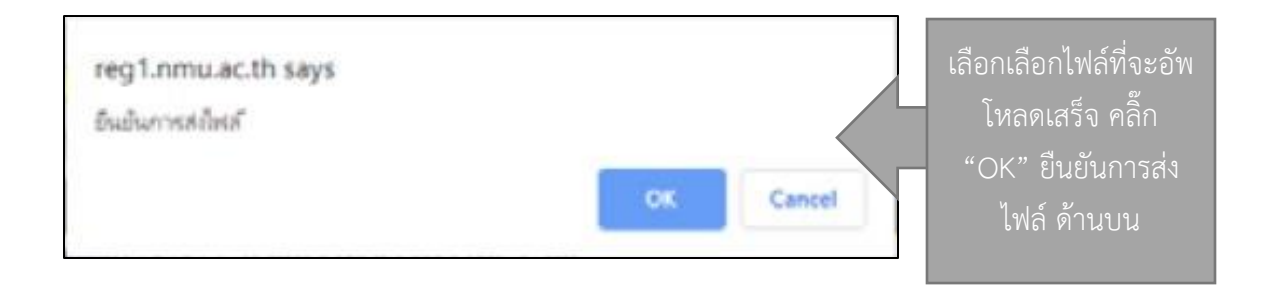

4.4 เมื่อผุ้สมัครอัพโหลดเสร็จแล้วจะขึ้นสถานะแฟ้มข้อมูลเป็นสีเขียว "**Upload ไฟล์แล้ว**" โดยผู้สมัคร สามารถตรวจสอบการส่งเอกสารของตนเองได้ที่ปุ่ม "**เปิดเอกสาร**" และสามารถลบเอกสารที่ทำการส่งได้ที่ปุ่มทำ รายการ "ลบ" หากตรวจสอบไฟล์เป็นที่เรียบร้อยแล้วให้คลิ๊ก "**ยืนยันการส่ง"** 

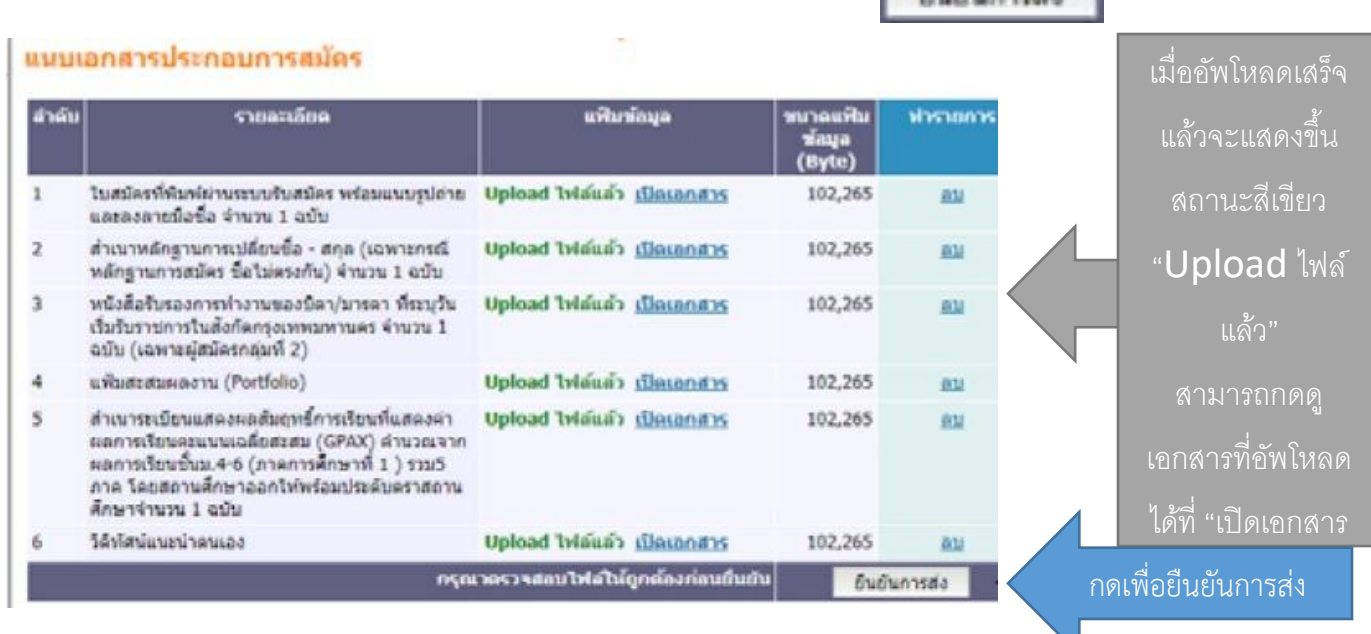

#### 4.5 ยืนยันการส่งเรียบร้อยแล้ว โปรดคลิ๊ก "ออกจากระบบ" เมนูด้านซ้ายมือทุกครั้ง

| สำคับ | รายอะเอียด                                                                                                    | ແທີມາ           | โลมูล      | ขนาดแพ็บ<br>ซัญล<br>(Byte) | vinsnanns   |
|-------|----------------------------------------------------------------------------------------------------|-----------------|------------|----------------------------|-------------|
| 1     | ใบสมัครที่พิมพ์ผ่านระบบรับสมัคร พร้อมแนบรูปอ่าย<br>และดงดายมือชื่อ จำนวน 1 ฉบับ                                                                                                    | Upload ไฟล์แล้ว | เป็ดเอกสาร | 102,265                    | รอตรวจสอบ   |
| 2     | สำเนาหลักฐานการเปลี่ยนชื่อ - สกุล (เฉพาะกรณี<br>หลักฐานการสมัคร ชื่อไม่ครงกัน) จำนวน 1 ฉบับ                                                                                                    | Upload ไฟล์แล้ว | เป็นเอกสาร | 102,265                    | 108179801   |
| 3     | หนังสือรับรองการทำงานของบิดา/มารดา ทัรรบุรัน<br>เริ่มรับรายการในสังกัดกรุงเทพนหานคร จำนวน 1<br>ฉบับ (เฉพาะฟุสมัครกลุ่มที่ 2)                                                                             | Upload ไฟล์แล้ว | tletenens  | 102,265                    | 10000000000 |
| 4     | แพิ่มสะสมผลงาน (Portfolio)                                                                                                    | Upload ไฟล์แล้ว | เปิดเอกสาร | 102,265                    | รอดรวจสอบ   |
| 5     | สำเนารระบิยนแสดงแลสัมถุทส์การเรียนที่แสดงดา<br>ผลการเรียนคุยแนนเฉลียสงสม (GPAX) คำนวณจาก<br>แลการเรียนขึ้นแ.4-6 (ภาคการศึกษาที่ 1) รวม5<br>ภาค โดยสถานศึกษาออกให้หร้อมประดับคราสถาน<br>ศึกษาจำนวน 1 ฉบับ | Upload ไฟล์แล้ว | เป็ดเลกสาร | 102,265                    | Sentrady    |
| 6     | วัติทัศน์แนะนำคนเอง                                                                                                    | Upload Waian    | เปิดเอกสาร | 102,265                    | าอตราจสอบ   |

คำแนะนำการอัพโหลดเอกสารหลักฐานการรับสมัครผ่านระบบรับสมัครออนไลน์

- 1. รูปแบบไฟล์เป็น PDF และ Jpeg เท่านั้น
- 2. ขนาดไฟล์ต้องไม่เกินตามประกาศที่มหาวิทยาลัยกำหนดไว้
- การตั้งชื่อไฟล์ หากมีการยกเลิกอัพโหลด เปลี่ยนแปลงไฟล์ หรืออัพโหลดขึ้นไปแก้ไขใหม่ ให้เปลี่ยนชื่อ ไฟล์เป็นอะไรก็ได้ที่ไม่ซ้ำไฟล์เดิม เนื่องจากหากใช้ชื่อเก่าระบบจะจดจำเป็นไฟล์เก่า และไม่แสดงผล ไฟล์ใหม่ใหม่ที่อัพโหลดขึ้นไป